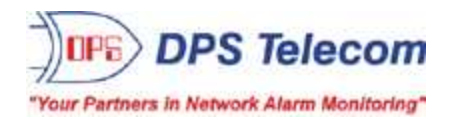

# Utility Shutdown System

USER MANUAL

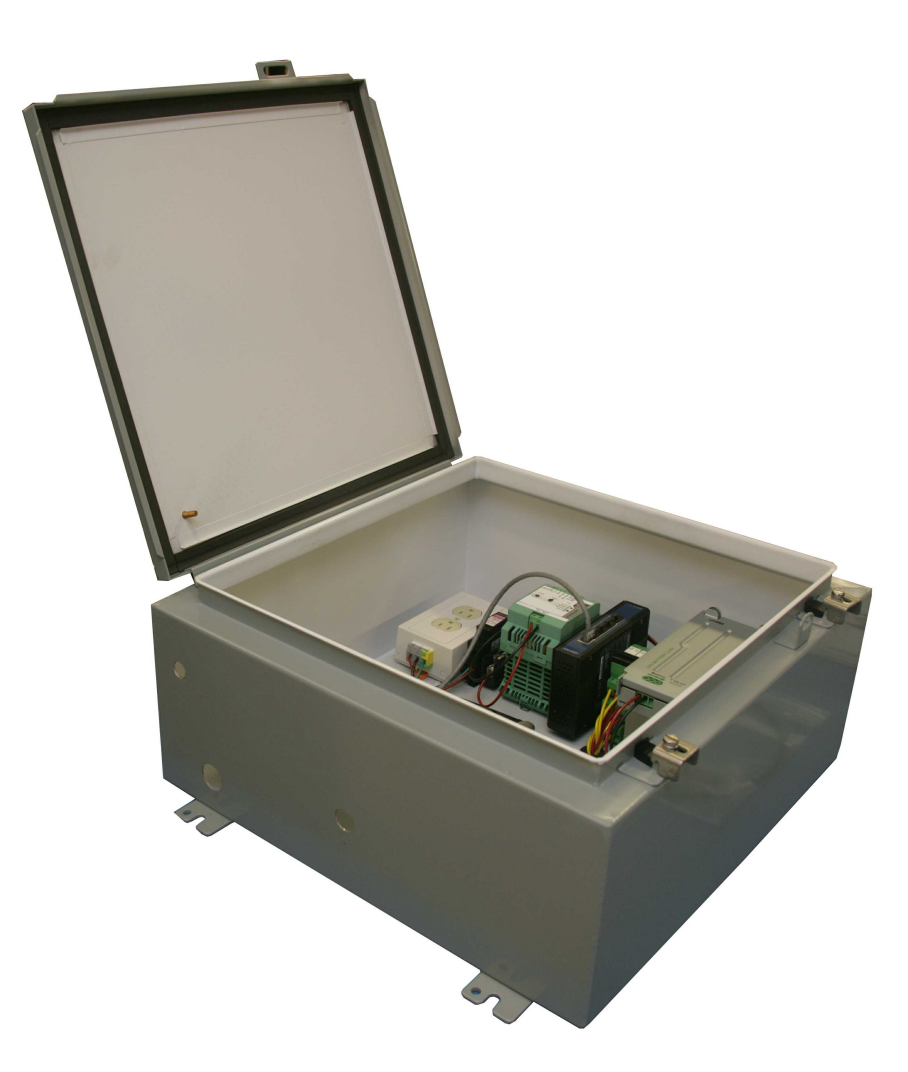

Visit our website at www.dpstelecom.com for the latest PDF manual and FAQs.

May 29, 2015

D-UM-216US-12001

Firmware Version 1.0

#### **Revision History**

April 14, 2015 Added USS Algorithm Info

October 21, 2014 Initial Release

This document contains proprietary information which is protected by copyright. All rights are reserved. No part of this document may be photocopied without prior written consent of DPS Telecom.

All software and manuals are copyrighted by DPS Telecom. Said software and manuals may not be reproduced, copied, transmitted or used to make a derivative work, by either mechanical, electronic or any other means in whole or in part, without prior written consent from DPS Telecom, except as required by United States copyright laws.

#### © 2015 DPS Telecom

#### Notice

The material in this manual is for information purposes and is subject to change without notice. DPS Telecom shall not be liable for errors contained herein or consequential damages in connection with the furnishing, performance, or use of this manual.

# **Contents**

|    | Visit our website at www.dpstelecom.com for the latest PDF manual and FAG | ls |
|----|---------------------------------------------------------------------------|----|
| 1  | Utility Shutdown System Overview                                          | 1  |
| 2  | 2 Specifications                                                          | 2  |
| 3  | 3 Shipping List                                                           | 3  |
|    | 3.1 Spare and Optional Parts                                              | 4  |
| 4  | Installation                                                              | 5  |
|    | 4.1 Tools Needed                                                          | 5  |
|    | 4.2 Battery Installation                                                  | 6  |
|    | 4.3 How to Connect the Interface Box                                      | 8  |
|    | 4.4 How to Connect Power                                                  | 10 |
|    | 4.5 How to Connect Antenna                                                | 11 |
| 5  | NetGuardian 216 G3 Front Panel                                            | 12 |
|    | 5.1 Craft Port                                                            | 12 |
|    | 5.2 Alarm Speaker                                                         | 12 |
|    | 5.3 Discrete Alarms                                                       | 13 |
| 6  | NetGuardian 216 G3 Back Panel                                             | 14 |
|    | 6.1 LAN Connection                                                        | 14 |
|    | 6.2 USS Wireless Modem                                                    | 14 |
| 7  | Quick Start: How to connect to the NetGuardian 216 G3                     | 15 |
|    | 7.1Connect via Craft Port (using TTY Interface)                           | 15 |
|    | 7.2Connect via LAN                                                        | 17 |
|    | 7.3Configure Ethernet Settings                                            | 18 |
|    | 7.4Enable Cellular Polling                                                | 19 |
| 8  | TTY Interface                                                             | 20 |
|    | 8.1 Set DNP3 Parameters                                                   | 21 |
| 9  | NetGuardian 216 G3 Web Browser                                            | 22 |
|    | 9.1 Logging on to the Utility Shutdown System                             | 22 |
|    | 9.1.1 Changing the Default Password                                       | 23 |
| 10 | 0 Edit Menu Field Descriptions                                            | 24 |
|    | 10.1 System                                                               | 24 |
|    | 10.2 Ethernet                                                             | 25 |
|    | 10.3 Cellular Settings                                                    | 26 |
|    | 10.4 DNP3                                                                 | 27 |
|    | 10.5 Nexus Meter Config                                                   | 28 |
|    | 10.6 Serial Ports                                                         | 29 |
|    | 10.7 Notifications                                                        | 30 |
|    | 10.8 Base Alarms                                                          | 31 |

|    | 10.9 System Alarms          | 33 |
|----|-----------------------------|----|
|    | 10.10Controls               | 33 |
|    | 10.11Analogs                | 34 |
|    | 10.12Date and Time          | 35 |
|    | 10.13Timers                 | 36 |
|    | 10.14Reboot                 | 36 |
| 11 | Monitor Menus               | 37 |
|    | 11.1 Base Alarms            | 37 |
|    | 11.2 System Alarms          | 38 |
|    | 11.3 Controls               | 39 |
|    | 11.3.1 Automation Algorithm | 39 |
|    | 11.4 Analogs                | 40 |
|    | 11.5 Event Log              | 40 |
| 12 | Firmware Upgrade            | 41 |
| 13 | Front and Back Panel LED    | 42 |
| 14 | Reference Section           | 43 |
|    | 14.1 DNP3 Device Profile    | 43 |
| 15 | Frequently Asked Questions  | 51 |
|    | 15.1 General FAQs           | 51 |
| 16 | Technical Support           | 52 |
| 17 | End User License Agreement  | 53 |

# 1 Utility Shutdown System Overview

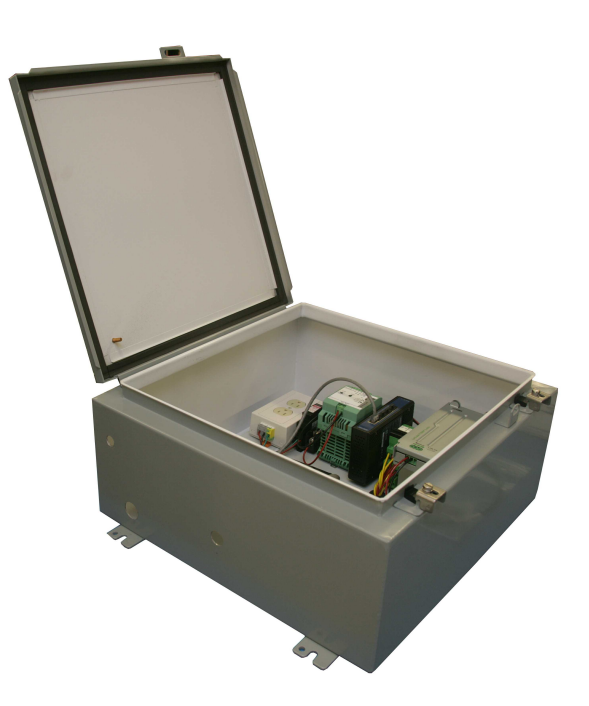

Weather-resistant, easy-to-install, right-size capacity - the USS effectively monitors towers and remote sites.

The Utility Shutdown System (USS) uses a cellular data connection to report to your master station using DNP3/ TCP. It reports the current state of all discrete alarm inputs, analog inputs (including the Nexus meter), and control relay outputs.

If your master station determines that a relay should be latched and sends a command, the NetGuardian 216 RTU within the USS will respond accordingly. Relay 1 is a warning, while Relay 2 interrupts power.

- DNP3 Over Serial, Cellular, or LAN
- Battery Backup
- 10 Discrete User Alarm Inputs
- 2 User Control Relay Outputs
- Accessible Web Interface (via LAN)

# 2 Specifications

| User Discrete Alarm Inputs: | 10                                                                        |
|-----------------------------|---------------------------------------------------------------------------|
| Temperature Sensors:        | 1 Integrated Analog Sensor                                                |
| Temperature Thresholds:     | 4 (High and Low , Major/Minor)                                            |
| Battery Monitoring:         | 2 Integrated Analog Sensors                                               |
| Battery Thresholds:         | 4 (High and Low , Major/Minor)                                            |
| User Control Relays:        | 1                                                                         |
| Protocols                   |                                                                           |
| Over LAN:                   | SNMPv1, SNMPv2c, TELNET, HTTP, Email, DNP3                                |
| Over Cellular:              | DNP3, Telnet                                                              |
| Dimensions:                 | 20.00" H x 20.00" W x 8.00" D                                             |
|                             | (50.8 cm x 50.8 cm x 20.32 cm)                                            |
| Weight:                     | 60 lbs.                                                                   |
| Mounting:                   | Wall mount                                                                |
| Power Input:                | 110V A/C & 24V Battery Backup                                             |
| Current Draw:               | 0.25 Amp @ 110V A/C                                                       |
|                             | 2.11 Amp @ 110V A/C                                                       |
| Fuses:                      | 10 Amp Fuse                                                               |
|                             | 32V 25 Amp FlatType Fuse Inserts                                          |
|                             | +24V 3/4 Amp GMT Fuse (NetGuardian 216 G3)                                |
| Battery Shelf Life:         | 9 months*                                                                 |
| Interfaces:                 | 1 RJ45 10BaseT half-duplex Ethernet port                                  |
|                             | 1 DB9 front-panel craft port                                              |
|                             | 1 - 1/8 Stereo connector for external temperature probe                   |
|                             | 1 Push button switch                                                      |
|                             | Cellular CDMA Modem                                                       |
|                             | RS232/RS485 Serial port (Build option instead of Cellular)                |
| Visual Interface:           | 6 Front Panel LEDs                                                        |
|                             | 2 Back Panel LED                                                          |
| Audible Notification:       | Alarm speaker with volume control                                         |
| Industrial Temperature:     | -22°-+158° F (-30°-+70° C) when heater is running, which is contingent on |
|                             | main power                                                                |
| Operating Humidity:         | 0%–95% non-condensing                                                     |
| MTBF:                       | 60 years                                                                  |
| Windows Compatibility:      | XP, Vista, 7 32/64 bit                                                    |
| RoHS:                       | 5/6                                                                       |

\*The battery needs to be charged within 9 months from manufactured date.

# 3 Shipping List

Please make sure all of the following items are included with your Utility Shutdown System. If parts are missing, or if you ever need to order new parts, please refer to the part numbers listed and call DPS Telecom at **1-800-622-3314**.

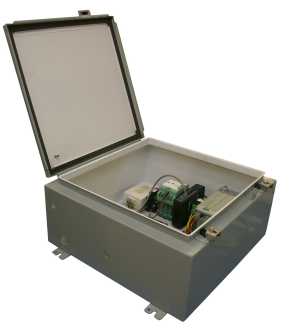

Base Unit D-PK-216US-12001

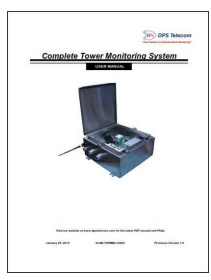

Utility Shutdown System User Manual D-UM-216US-12001

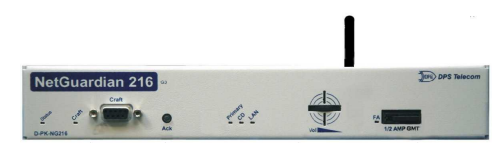

NetGuardian 216 G3 D-PK-NG216-12122.00001

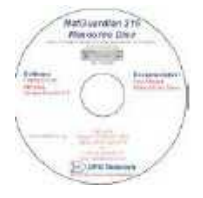

USS Resource CD

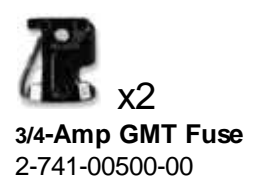

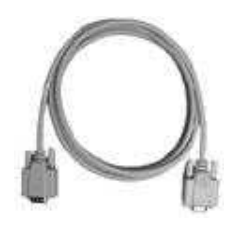

6 ft. DB9M-DB9F Download Cable D-PR-045-10A-04

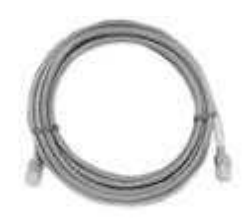

**14 ft. Ethernet Cable** D-PR-923-10B-14

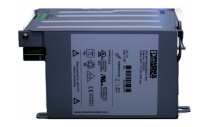

**UPS 34aH Battery** 3-904-00003-00

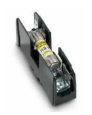

Fuse Block, 30A 2-790-60030-00

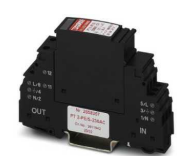

12VAC Surge Protector 3-960-00069-00

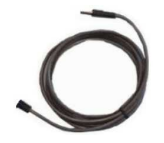

External Temp Sensor D-PR-998-10A-07

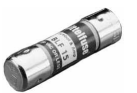

**Fuse, Midget 30A 125V** 2-740-03000-00

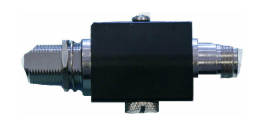

Antenna Surge Protector 2-908-00090-00

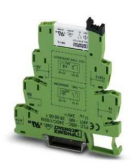

PLC Relay 3-902-00024-01

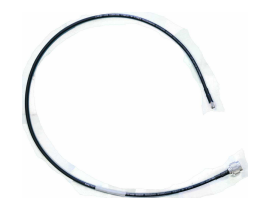

**3 ft. Antenna Cable** D-PR-125-10A-03

900MHz Antenna 2-901-00900-00

# 4 Installation

#### 4.1 Tools Needed

To install the NetGuardian, you'll need the following tools:

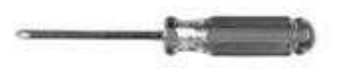

Phillips No. 2 Screwdriver

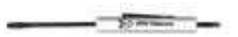

Small Standard No. 2 Screwdriver

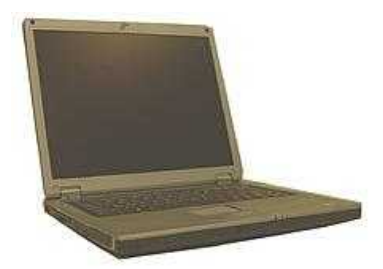

PC with terminal emulator, such as HyperTerminal

### 4.2 Battery Installation

Upon receiving your unit, you will find the battery packaged separately. Use the following instruction to install the battery.

Warning: Only qualified specialist personnel may install and start up the device. Always ensure protection against electric shock. Always keep flames, embers, and sparks away from the battery and observe thermal and mechanical limits.

#### To install the battery:

1. Open the Utility Shutdown System.

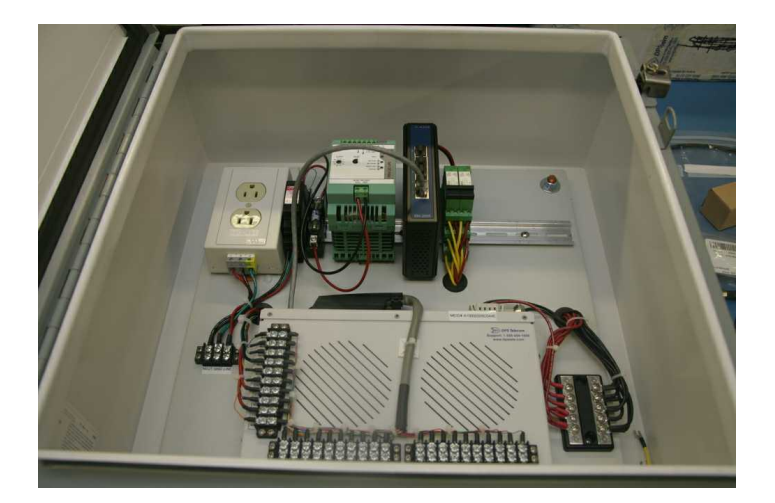

2. Take the battery and place it on top of the rail. Hook it in at a slight angle while applying light pressure. You should hear it click into place.

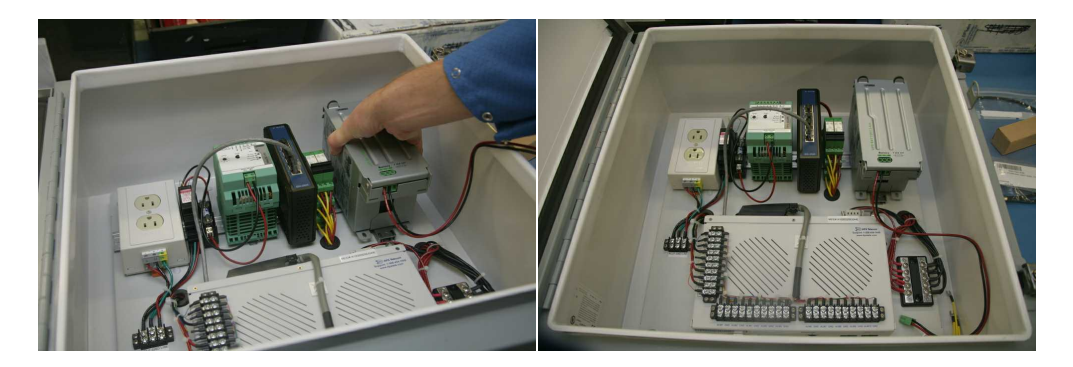

6

3. To remove the battery simply place a screwdriver into the tab. Gently pull the tab back while lifting the battery.

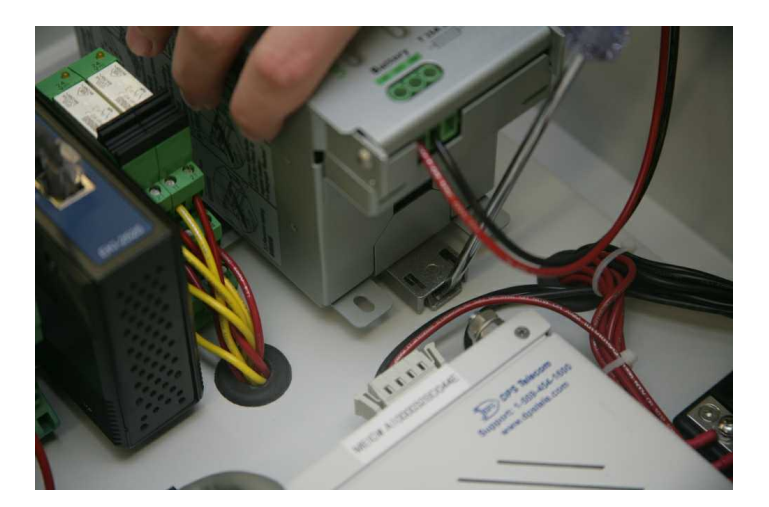

4. Locate the input inside of the casing (circled in the second image below). Attach the power wires from the battery to the input.

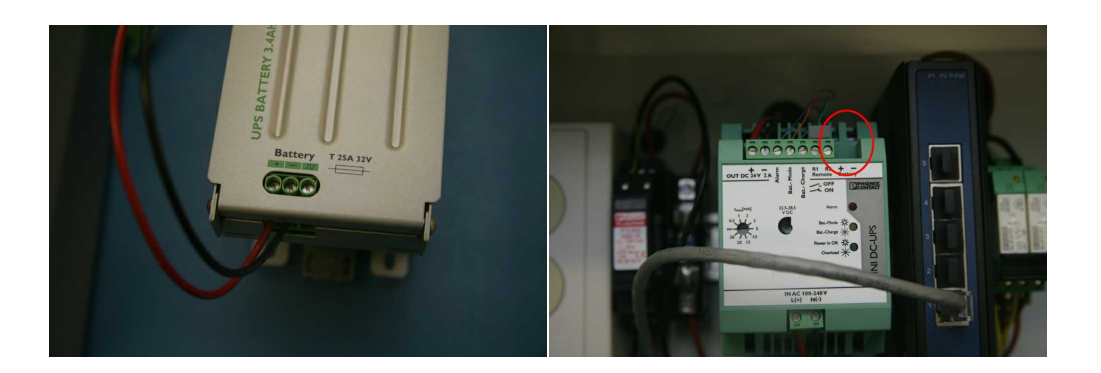

### 4.3 How to Connect the Interface Box

A Warning:

Connect the pigtail to the interface box before connecting power.

1. The interface box must be attached with a short conduit. The bundle of wires ('pigtail") must be threaded through the conduit from the main box to the interface box.

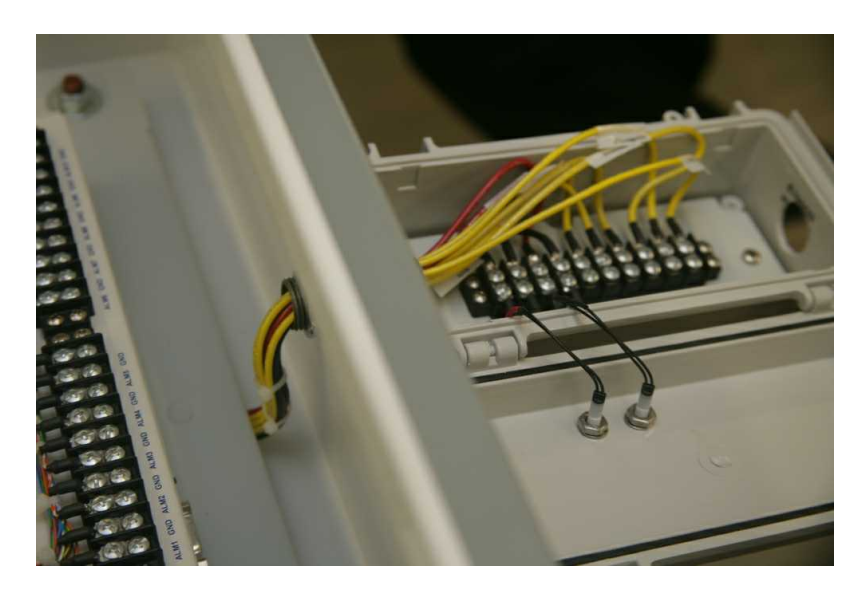

2. Match the wire label to the silk screen, terminating each wire on the right terminal. The top 4 terminals are the 2 LEDs (warning and interrupt). The lower 6 are the 2 relays (warning and interrupt).

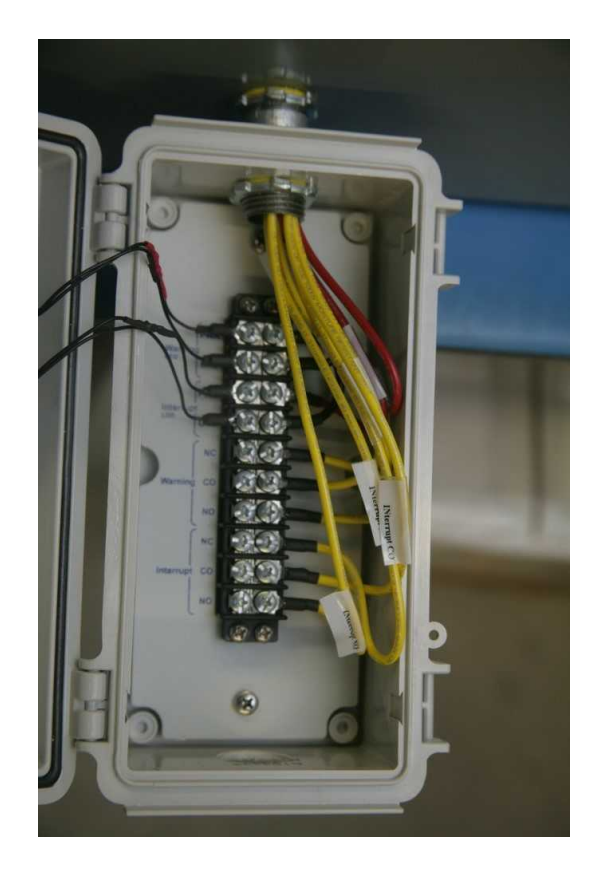

#### 4.4 How to Connect Power

The Utility Shutdown System uses A/C to power the NetGuardian 216-63 device and to charge its backup battery. Use the following instructions to connect A/C power to your unit.

#### To connect the power:

- 1. Locate the A/C input inside of the casing. This will be located at the middle-left hand side.
- 2. Attach the three power wires. The left is for 'N' (Neutral), middle is 'GND' (Ground), and right is 'L' (Line).

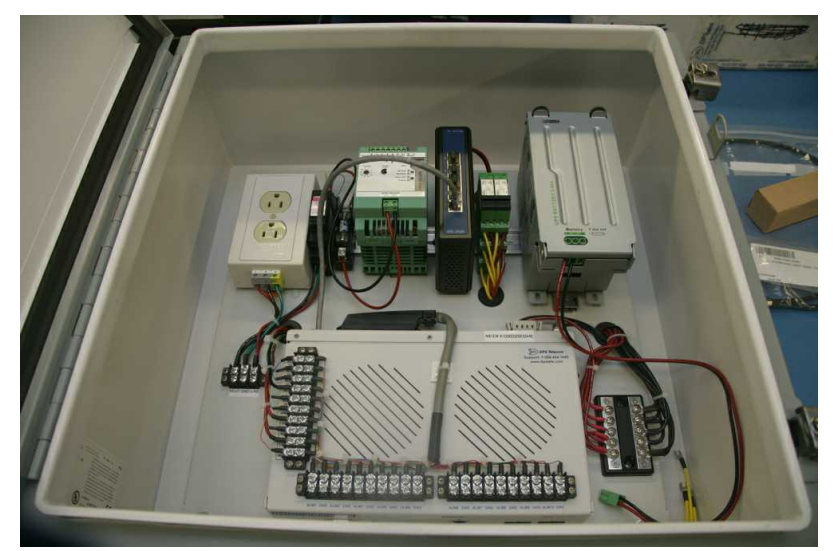

Insert the three power wires into the A/C power input, located on the middle left-hand side of the unit

#### 4.5 How to Connect Antenna

The Utility Shutdown System uses an antenna to send DNP3 over wireless with its CDMA modem. Use the following instructions to connect the antenna.

#### What you will need:

- 1 900MHz Antenna
- 1 3 ft. Antenna Cable

#### To connect the antenna:

- 1. Open the weather-proof case of the USS and locate the antenna port on the NetGuardian 216 G3 back panel.
- 2. Attach the antenna cable to the node labeled "Antenna," and tighten the nut to fasten it to the NetGuardian.

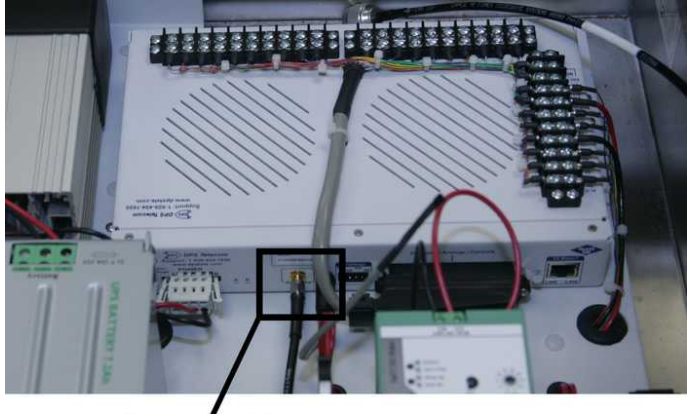

Antenna Port

3. Now attach the antenna surge protector to the hole in the metal weather-proof case. The surge protector will fit inside of the smaller hole, located above the three larger conduit holes.

4. Once the surge protector is set up, attach the antenna cable to the protector, tightening the nut to fasten it in place. Now attach the antenna to the the surge protector on the outside of the case.

# 5 NetGuardian 216 G3 Front Panel

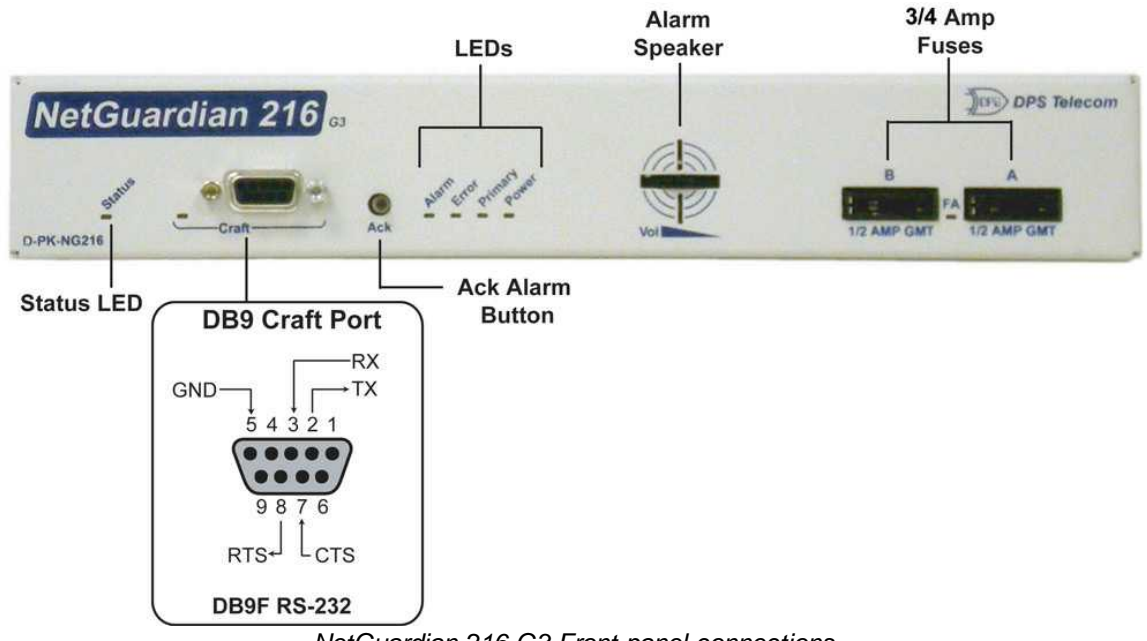

NetGuardian 216 G3 Front panel connections

#### 5.1 Craft Port

Use the front panel craft port to connect the NetGuardian 216 G3 to a PC for onsite unit configuration. To use the craft port, connect the included DB9 download cable from your PC's COM port to the craft port. Pinout is shown above for reference, but this is a standard DB9 to DB9.

## 5.2 Alarm Speaker

The NetGuardian 216 G3 has a built-in speaker for local audible alarm notification. The NetGuardian 216 G3 ships with the speaker turned off. When enabled, the speaker will beep repeatedly when new alarms happen.

#### To enable the speaker:

- 1. Log-in to Web Interface
- 2. Go to Edit Menu and select Timers
- 3. Change **Sound on time** setting to something other than zero.
- 4. Click Save

To adjust the speaker volume, use the volume control thumb wheel on the NetGuardian's front panel.

### 5.3 Discrete Alarms

#### Dry Contact

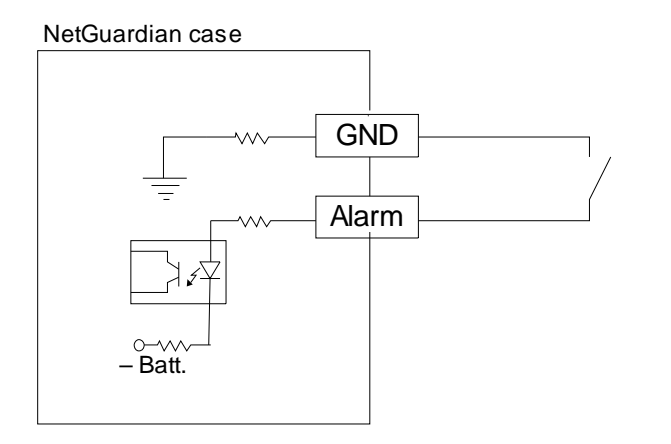

#### Contact to Ground

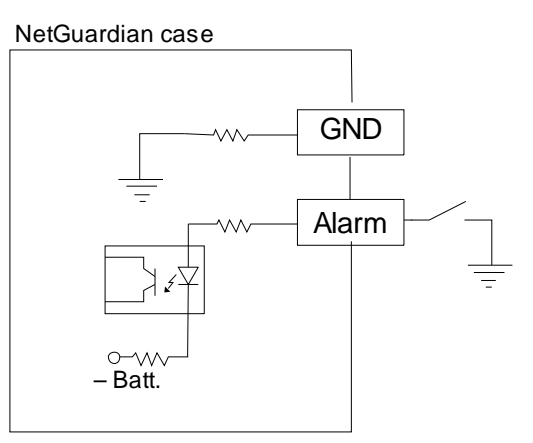

Note: Make sure that grounds have a common reference this is usually done by tying grounds together.

5 Discrete alarm points can connect as a dry contact or a contact to ground

The Complete Tower Monitoring System's NetGuardian 216 G3 features 10 user discrete alarm inputs - also called digital inputs or contact closures. Discrete alarms are either active or inactive, so they're typically used to monitor on/off conditions like power outages, equipment failures, door alarms and so on.

The NetGuardian's discrete alarm points are single-lead signals referenced to ground. The ground side of each alarm point is internally wired to ground, so alarm points can connect either as a dry contact or a contact to ground.

In a dry contact alarm: The alarm lead brings a contact to the ground lead, activating the alarm.

In a contact to ground alarm: A single wire brings a contact to an external ground, activating the alarm.

You can reverse the polarity of each individual discrete alarm point, so that the alarm is activated when the contact is open. This is done with a software configuration change.

#### 6 NetGuardian 216 G3 Back Panel

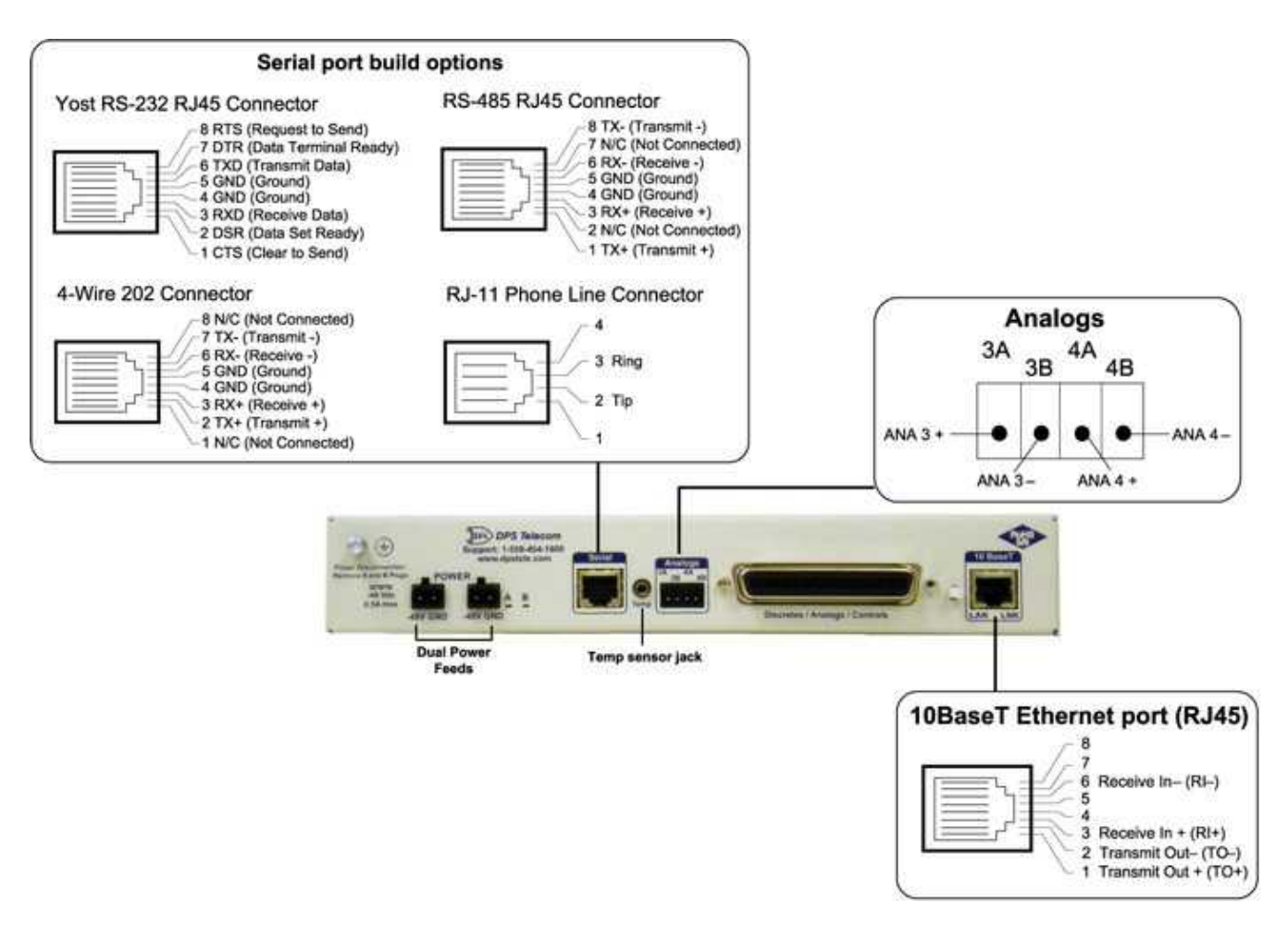

NetGuardian 216 G3 back panel connections

#### 6.1 LAN Connection

To connect the NetGuardian 216 G3 to the LAN, insert a standard RJ45 Ethernet cable into the 10BaseT Ethernet port on the back of the unit. If the LAN connection is OK, the LNK LED will light **SOLID GREEN**.

#### 6.2 USS Wireless Modem

The Utility Shutdown System comes with a USS wireless modem. The unit polls devices by sending DNP3 over a cellular data network. Please refer to the Multitech website (multitech.com/support) for further instructions.

# 7 Quick Start: How to connect to the NetGuardian 216 G3

Most NetGuardian users find it easiest to give the unit an IP address, subnet and gateway through the front craft port (TTY interface) to start. Once these settings are saved and you reboot the unit, you can access it over LAN to do the rest of your databasing via the Web Browser interface.

**Alternative option:** You can skip the TTY interface by using a LAN crossover cable directly from your PC to the NetGuardian 216 G3 and access its Web Browser. See Section 7.2.

### 7.1 ...Connect via Craft Port (using TTY Interface)

 The simplest way to connect to the NetGuardian 216 G3 is over a physical cable connection between your PC's COM port and the unit's craft port. Note: You must be connected via craft port or Telnet to use the TTY interface. Make sure you are using the straight through (1 to 1) Male to Female DB9-DB9 download cable provided with your NetGuardian 216 G3 to make a craft port connection. We'll be using HyperTerminal to connect to the unit in the following example - however, most terminal-emulating programs should work.

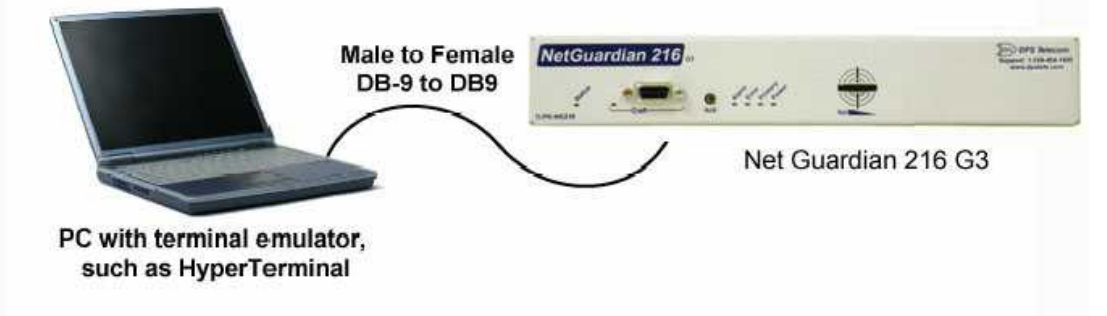

To access HyperTerminal using Windows:

2. Click on the Start menu > select Programs > Accessories > Communications > HyperTerminal.

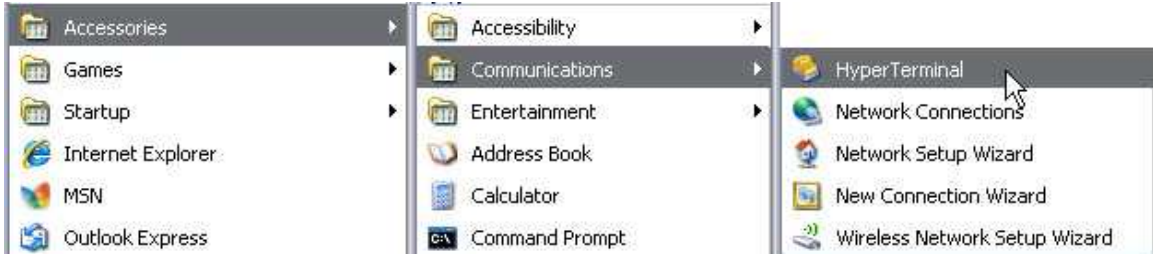

Continued on next page...

3. At the Connection Description screen, enter a name for this connection. You may also select an icon. The name and icon do <u>not</u> affect your ability to connect to the unit.

| Ne Ne                | w Connection | ł            |            |         |   |
|----------------------|--------------|--------------|------------|---------|---|
| Enter a nai<br>Name: | me and choos | e an icon fo | r the conn | ection: |   |
| Icon:                |              |              |            |         | _ |
| <b>*</b>             | <b>i</b>     |              |            | ß       | > |
|                      |              | _            |            |         |   |

- 5. Select the following COM port options:
  - Bits per second: 9600
  - Data bits: 8
  - Parity: None
  - Stop bits: 1
  - Flow control: None

Once connected, you will see a blank, white HyperTerminal screen. Press Enter to activate the configuration menu.

| ort Settings     |        |   |
|------------------|--------|---|
| Bits per second: | 115200 | ~ |
| Data bits:       | 8      | ~ |
| Parity:          | None   | ~ |
| Stop bits:       | 1      | ~ |
| Flow control:    | None   | ~ |

Continued on next page...

4. At the Connect To screen, select Com port you'll be using from the drop down and click OK. (COM1 is the most commonly used.)

| Enter details for      | the phone number that you want to dia                                                                                                    |
|------------------------|----------------------------------------------------------------------------------------------------|
| <u>Country/region:</u> | United States (1)                                                                                                    |
| Ar <u>e</u> a code:    | 559                                                                                                    |
| Phone number:          |                                                                                                    |
|                        | Induction in the second second s |

6. When prompted, enter the default user name **admin** and password **dpstelecom**. <u>NOTE</u>: If you don't receive a prompt for your user name and password, check the Com port you are using on your PC and make sure you are using the cable provided.

Additional cables can be ordered from DPS Telecom: *Part number* D-PR-045-10A-04

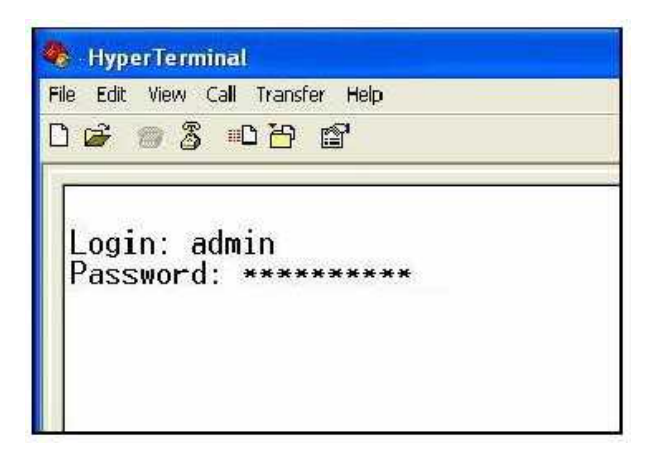

7. The NetGuardian 216 G3's main menu will appear. Type C for C)onfig, then E for E)thernet to display the unit's IP Address, Subnet Mask, Gateway and MAC Address. (**Note**: The MAC Address cannot be changed.)

| 🏶 9600 baud - HyperTerminal                                                                                                    |  |
|----------------------------------------------------------------------------------------------------|--|
| Ele Edit Yew Call Iransfer Help                                                                                                    |  |
|                                                                                                    |  |
| Login: admin<br>Password: *******<br>Logged in successfully.                                                                                                    |  |
| N6216-63 v1.0H;0045<br>(c)2009 DPS Telecom, Inc.<br>C)onfig P)ing D)ebug e(X)it ? C                                                                                   |  |
| E)thernet S)tats n(V)ram re(B)oot (ESC) ? E                                                                                                    |  |
| Unit IP : 192.168.1.100 (192.168.1.100)<br>Subnet Mask : 255.255.192.0 (255.255.192.0)<br>Gateway : 255.255.255.255 (255.255.255.255)<br>Unit MAC : 00.10.81.00.45.8F |  |
| U)nit Addr S)ubnet G)ateway (ESC) ? U<br>Unit IP : 126.10.230.121                                                                                                    |  |
|                                                                                                    |  |
| Connected 0:00:16 ANSIW 9600 8-N-1 SCROLL CAPS NUM Capture Print echo                                                                                                 |  |

8. To change the IP address, Subnet Mask or Gateway, see Section 7.3, "Configure Ethernet Settings".

Be sure to change the IP of your computer back to one that operates on your network. *Now you're ready* to do the rest of your configuration via LAN. Plug your LAN cable into the NetGuardian 216 G3 and see Section 9, "Logging On to the NetGuardian 216 G3" to continue databasing using the Web Browser.

#### 7.2 ...Connect via LAN

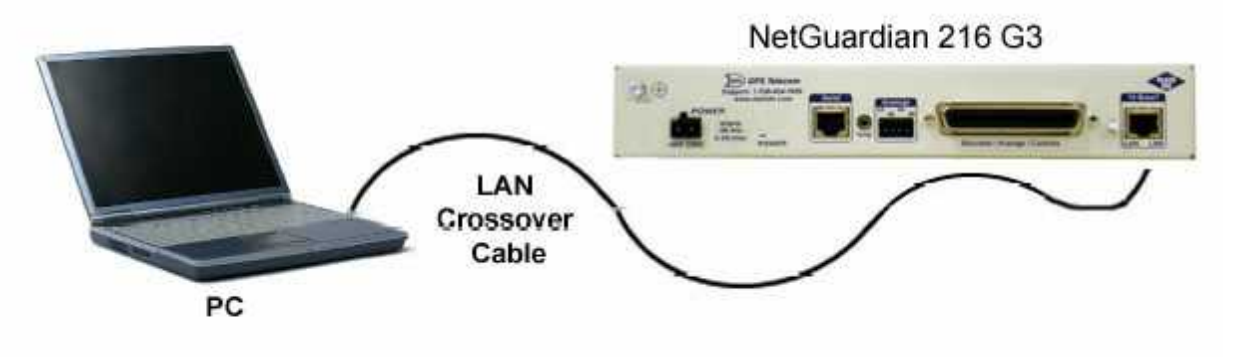

Connection through Ethernet port

To connect to the NetGuardian 216 G3 via LAN, all you need is the unit's IP address (Default IP address is 10.0.6.100).

If you DON'T have LAN, but DO have physical access to the NetGuardian 216 G3, connect using a LAN crossover cable. NOTE: Newer PCs should be able to use a standard straight-through LAN cable and handle the crossover for you. To do this, you will temporarily change your PC's IP address and subnet mask to match the NetGuardian's factory default IP settings. Follow these steps:

- 1. Get a LAN crossover cable and plug it directly into the NetGuardian 216 G3's LAN port.
- 2. Look up your PC's current IP address and subnet mask, and write this information down.
- 3. Reset your PC's IP address to 10.0.6.100. Contact your IT department if you are unsure how to do this.
- 4. Reset your PC's subnet mask to **255.255.192.0**. You may have to reboot your PC to apply your changes.
- 5. Once the IP address and subnet mask of your computer coincide with the unit, you can access the

NetGuardian 216 G3 via a Telnet session or via Web browser by using the unit's default IP address of **10.0.6.100**.

6. Provision the NetGuardian 216 G3 with the appropriate information, then change your computer's IP address and subnet mask back to their original settings.

*Now you're ready* to do the rest of your configuration via LAN. Plug your LAN cable into the NetGuardian 216 G3 and see Section 9, "Logging On to the NetGuardian 216 G3" to continue databasing using the Web Browser.

#### 7.3 ...Configure Ethernet Settings

Linked : No DHCP : Disabled Host Name : Unit IP : 126.10.230.127 (126.10.230.127) Subnet Mask : 255.255.192.0 (255.255.192.0) Gateway : 126.10.255.23 (255.255.255.255) Unit MAC : 00.10.81.00.53.33 (00.10.81.00.53.33) U)nit Addr S)ubnet G)ateway D)HCP H)ost (ESC) ? <--E)thernet S)tats n(V)ram re(B)oot (ESC) ? Do you want to save changes (y/N) : \_

To connect to the NetGuardian 216 G3 via Ethernet, you need to configure the unit's IP address, Subnet Mask, and Gateway.

- 1. From the main menu, type C for C)Config.
- 2. In the config menu type E for Ethernet.
- 3. To change the IP address, type U, and then type in the new IP address (Example: 123.123.123.123) and press enter.
- 4. To change the Subnet Mask type S and then type in the new Subnet Mask and press enter.
- 5. To change the Gateway, type G and then type in the new Gateway Address and press enter. Then press Escape twice to get back to the main menu.
- 6. You should see a "Do you want to save changes (y/N) :" prompt. Make sure to type Y at this prompt, otherwise changes will not be saved.
- 7. If done correctly you should see "Write. . . complete <---" text appear.
- 8. Reboot the NetGuardian 216 G3 by typing B to save its new configuration.

#### 7.4 ... Enable Cellular Polling

To enable DNP3 polling of the CTMS over the cellular link, use the following steps:

- 1. In the web, click on the "Cellular" edit menu (see section 10.4). Under "Cellular Mode" check the box the says "Enabled". Click "Save".
- 2. In the web, click on the "DNP3" edit menu (see section 10.3). Under "DNP3 Mode of Operation" check the box that says "Cellular". Click "Save".
- 3. Reboot the NetGuardian. This can be done by clicking "Reboot" in the web interface. "Reboot" can be found in the lower left-hand corner of the web interface.
- 4. To make sure the cellular polling is enabled, give the NetGuardian a few minutes to boot up and establish a cellular connection. After 3-5 minutes, go to the web interface and click on the "Cellular" edit menu. The option that says "Cellular IP (readonly)" should NO LONGER say "0.0.0.0" and should instead show the Cellular IP address of the NetGuardian that was retrieved from the cellular provider. Note that this Cellular IP address will be different from the Ethernet IP address that you use to navigate to the device's web page.

# 8 TTY Interface

The TTY interface is the NetGuardian's built-in interface for basic configuration. From the TTY interface, you can:

- Edit the IPA, subnet, and gateway
- Set DNP3 Parameters
- Set unit back to factory defaults
- Configure data ports
- Ping other devices on the network
- Debug and troubleshoot

For more advanced configuration tools, please use the Web Browser Interface.

For Telnet, connect to the IP address at port 23 to access the configuration menus after initial LAN/WAN setup. **Telnet sessions are established at port 23, not the standard Telnet port** as an added security measure.

If you're using Windows 7, then you'll need to install telnet before you can use the TTY interface. To install telnet, open up your command line (type "cmd" into the search bar in the **Start Menu**). Select **cmd.exe** to run the command line.

|                                                                                                    | C\Windows\system32\cmd.exe                                                                                                    | - |
|----------------------------------------------------------------------------------------------------|----------------------------------------------------------------------------------------------------|---|
|                                                                                                    | Microsoft Vindow Wersian 6.1,7041<br>Dogoright (c: 2009 Microsoft Corporation. All rights reserved.<br>C:\Uservige>physic /is:"TelastServer"<br>C:\Uservige> |   |
| Programs (1)                                                                                                    |                                                                                                    |   |
| Continuito (V)  Continuito (V)  Continuito (V)  Continuito (V)  Continuito (V)  Control (V)  Marcel Control (V)  Marcel Control (V)  Marcel Control (V)  Marcel Control (V)  Marcel Control (V)  Marcel Control (V)  Marcel Control (V)  Marcel Control (V)  Marcel Control (V)  Marcel Control (V)  Marcel Control (V)  Marcel Control (V)  Marcel Control (V) |                                                                                                    |   |
| Files (3)<br>i zoom, jodes ja<br>i soci, devicer, uder, headerrule.htm<br>ContainePro Agent                                                                                                    |                                                                                                    |   |
| ₽ See more results                                                                                                    |                                                                                                    |   |
| cmd × Shut down +                                                                                                    |                                                                                                    |   |

From the command line, type in **pkgmgr /iu:"TelnetServer**" then press **enter**. When the command prompt appears again, the installation is complete.

#### Menu Shortcut Keys

The letters before or enclosed in parentheses () are menu shortcut keys. Press the shortcut key to access that option. Pressing the ESC key will always bring you back to the previous level. Entries are not case sensitive.

#### 8.1 Set DNP3 Parameters

#### To set DNP3 Parameters:

- 1. Login to the TTY Interface.
- 2. Select C)onfig.
- 3. Select D)NP3.

From the DNP3 menu, you have the option to configure:

- Address
- Mode (LAN, Serial, Cellular)
- Protocol (TCP or VDP)
- LAN Port

\_\_ 0 X cs. Telnet 10.0.8.99 G216-G3 DNP3 Telnet Server Login: admin Password: Logged in successfully. NG216–G3 DNP3 v1.0A.0193 (c)2013 DPS Telecom, Inc. C)onfig P)ing ter(M)inal D)ebug e(X)it ? C E)thernet D)NP3 S)tats n(U)ram Pr(I)maryPort re(B)oot H)ardware Test (ESC) ? D DNP3 Address : 1 DNP3 Mode : OUER SERIAL DNP3 Protocol : ICP DNP3 LAN Port : 2001 A)ddress M)ode P)rotocol Por(T) (ESC) ?

#### 9 NetGuardian 216 G3 Web Browser

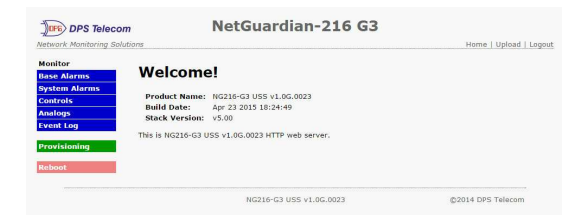

The Utility Shutdown System features a built-in Web Browser Interface that allows you to manage alarms and configure the unit through the Internet or your Intranet. You can quickly set up alarm point descriptions, view alarm status, issue controls, and configure paging information, and more using most commonly used browsers.

**NOTE**: Max # of users allowed to simultaneously access the CTMS via the Web is 4.

#### 9.1 Logging on to the Utility Shutdown System

For Web Interface functionality, the unit must first be configured with some basic network information. If this step has not been done, refer to the section "Quick Start: How to Connect to the NetGuardian 216 G3" for instructions on initial configuration setup.

- 1. To connect to the NetGuardian 216 G3 from your Web browser, enter its IP address in the address bar of your web browser. It may be helpful to bookmark the logon page to avoid entering this each time.
- After connecting to the unit's IP address, enter your login information and click OK. NOTE: The factory default username is "*admin*" and the password is "*dpstelecom*".
- 3. In the left frame you will see the **Monitor** menu (blue) and **Edit** menu (green) The Monitor menu links are used to view the current status of alarms. The Edit menu is used to change the unit's configuration settings. All the software configuration will occur in the **Edit** menu. The following sections provide detailed information regarding these functions.

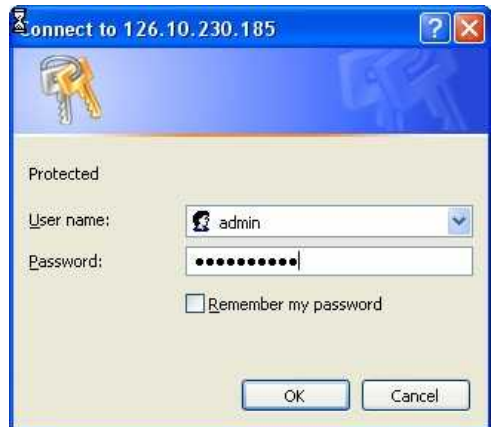

1. Enter your password to enter the NetGuardian 216 G3 Web Browser Interface

#### 9.1.1 Changing the Default Password

The password can be configured from the **Edit** > **System** screen. The minimum password length is four characters; however, DPS recommends setting the minimum password length to at least five characters.

Use the following steps to change the logon password:

- 1. From the Edit menu select System.
- 2. Enter the new user name in the User field.
- 3. Enter the new password in the **Password** field.
- 4. Click the **Save** button.

|                              | System Settings                                        |
|------------------------------|--------------------------------------------------------|
| Global System Settings       |                                                        |
| Name                         | NetGuardian-216 G3                                     |
| Location                     |                                                        |
| Contact                      | 559-454-1600                                           |
| "From" E-mail Address        | ng216g3@dpstele.com                                    |
| SNMP GET String              | dps_public                                             |
| SNMP SET String              | dps_public                                             |
| User                         | admin                                                  |
| Password                     |                                                        |
| DCP Responder Settings       | play Mapping                                           |
| DCP Unit ID                  | 1 DCPx •                                               |
| O Listen DCP over LAN        | C Listen DCP over Primary Serial 🛛 🖲 Disable Listening |
| DCP LAN                      | 2001 UDP V                                             |
| DCP Serial                   | Configure Primary Serial Port                          |
| System Controls              |                                                        |
| Initialize Configuration     | Initialize                                             |
| Backup Configuration         | config.bin Save                                        |
| <b>Restore Configuration</b> | Upload                                                 |
|                              |                                                        |
|                              | Reset Save                                             |

2 - Global System Settings section of the Provisioning > System menu

**NOTE:** You will see the following popup when making changes to the NetGuardian 216 G3 from the **Edit** menu. It will appear when confirming your changes to the database, either by clicking **Next** in the setup wizards or the **Save** button.

| Window | rs Internet Explorer 🛛 🔯             |
|--------|--------------------------------------|
|        | Data submitted and written to flash. |
|        | ок                                   |

3 - Commit to NVRAM popup

# **10 Edit Menu Field Descriptions**

#### 10.1 System

From the **Edit** > **System** menu, you will configure and edit the global system, T/Mon and control settings for the NetGuardian 216 G3.

|                              | System Settings                                      |
|------------------------------|------------------------------------------------------|
| Global System Settings       |                                                      |
| Name                         | NetGuardian-216 G3                                   |
| Location                     |                                                      |
| Contact                      | 559-454-1600                                         |
| "From" E-mail Address        | ng216g3@dpstele.com                                  |
| SNMP GET String              | dps_public                                           |
| SNMP SET String              | dps_public                                           |
| User                         | admin                                                |
| Password                     |                                                      |
| DCP Responder Settings Di    | splay Mapping                                        |
| DCP Unit ID                  | 1 DCPx V                                             |
| O Listen DCP over LAN        | C Listen DCP over Primary Serial 💿 Disable Listening |
| DCP LAN                      | 2001 UDP •                                           |
| DCP Serial                   | Configure Primary Serial Port                        |
| System Controls              |                                                      |
| Initialize Configuration     | Initialize                                           |
| Backup Configuration         | config.bin Save                                      |
| <b>Restore Configuration</b> | Upload                                               |

Reset Save

The Edit > System menu

|                                                                         | Global System Settings                                                                    |  |  |  |  |
|-------------------------------------------------------------------------|-------------------------------------------------------------------------------------------|--|--|--|--|
| Name                                                                    | A name for this NetGuardian 216 G3. (Optional field)                                      |  |  |  |  |
| Location                                                                | The location of this NetGuardian 216 G3. (Optional field)                                 |  |  |  |  |
| Contact                                                                 | Contact telephone number for the person responsible for this NetGuardian 216 G3.          |  |  |  |  |
|                                                                         |                                                                                           |  |  |  |  |
| "From" Email Address                                                    | A valid email address used by the NetGuardian 216 G3 for sending email alarm              |  |  |  |  |
| SNMP GET String                                                         | Community name for SNMP requests (case consitive)                                         |  |  |  |  |
| SIMP GET String                                                         | Community name for SNMP requests. (case-sensitive).                                       |  |  |  |  |
| SNMP SET String Community name for SNMP SET requests. (case-sensitive). |                                                                                           |  |  |  |  |
| Used to change the username for logging into the unit.                  |                                                                                           |  |  |  |  |
| Password                                                                | Used to change the password for logging into the unit (case-sensitive).                   |  |  |  |  |
|                                                                         | DCP Responder Settings                                                                    |  |  |  |  |
| DCP Unit ID ID number for the unit.                                     |                                                                                           |  |  |  |  |
| Listen                                                                  | Select the transport type to receive DCP polls from the master.                           |  |  |  |  |
| DCP LAN                                                                 | Choose the port and protocol to be used for DCP over LAN.                                 |  |  |  |  |
| DCP Serial                                                              | Click the link to configure the primary serial port.                                      |  |  |  |  |
|                                                                         | System Controls                                                                           |  |  |  |  |
|                                                                         | Used to restore all factory default settings to the NetGuardian 216 G3. Do not initialize |  |  |  |  |
| Initialize Configuration                                                | the non-volatile RAM (NVRAM) unless you want to re-enter all of your configuration        |  |  |  |  |
|                                                                         | settings again.                                                                           |  |  |  |  |
| Upgrade Firmware                                                        | Clickable link that takes you to the Firmware Load screen, where you'll browse to the     |  |  |  |  |

#### 10.2 Ethernet

The **Edit** > **Ethernet** menu allows you to define and configure Ethernet settings.

| nit MAC       | 00.10.81.00.67.1 | IE                |
|---------------|------------------|-------------------|
| ost Name      |                  | ()                |
| nable DHCP    |                  |                   |
| nit IP        | 10.0.50.37       | (10.0.50.37)      |
| ubnet Mask    | 255.255.0.0      | (255.255.0.0)     |
| ateway        | 10.0.0.254       | (10.0.254)        |
| rnet Settings |                  |                   |
| NS Server 1   | 255.255.255.255  | (255.255.255.255) |
| NS Server 2   | 255.255.255.255  | (255.255.255.255) |

The Edit > Ethernet menu

| Ethernet Settings |                                                                                         |  |  |
|-------------------|-----------------------------------------------------------------------------------------|--|--|
| Unit MAC          | Hardware address of the NetGuardian 216 G3. (Not editable - For reference only.)        |  |  |
|                   | Used only for web browsing. Example: If you don't want to remember this NetGuardian's   |  |  |
| Heat Name         | IP address, you can type in a name is this field, such as NG216G3. Once you save and    |  |  |
| HUSL Maine        | reboot the unit, you can now browse to it locally by simply typing in "NG216G3" in the  |  |  |
|                   | address bar. (no "http://" needed).                                                     |  |  |
|                   | Used to turn on Dynamic Host Connection Protocol. NOT recommended, because the          |  |  |
| Enable DUCP       | unit is assigned an IP address from your DHCP server. The IP you've already assigned to |  |  |
|                   | the unit becomes inactive. Using DHCP means the unit will NOT operate in a T/Mon        |  |  |
|                   | environment.                                                                            |  |  |
| Unit IP           | IP address of the NetGuardian 216 G3.                                                   |  |  |
| Subnet Mask       | A road sign to the NetGuardian 216 G3, telling it whether your packets should stay on   |  |  |
| JUDITEL WIDSK     | your local network or be forwarded somewhere else on a wide-area network.               |  |  |
|                   | An important parameter if you are connected to a wide-area network. It tells the        |  |  |
| Gateway           | NetGuardian which machine is the gateway out of your local network. Set to              |  |  |
|                   | 255.255.255.255 if not using. Contact your network administrator for this info.         |  |  |
|                   | Ethernet Settings                                                                       |  |  |
| DNS Server 1      | Primary IP address of the domain name server. Set to 255.255.255.255 if not using.      |  |  |
| DNS Server 2      | Secondary IP address of the domain name server. Set to 255.255.255.255 is not using.    |  |  |

# 10.3 Cellular Settings

| ellular Mode: 🔘 Enabled 🏾 🍭 | Disabled                |
|-----------------------------|-------------------------|
| Idle Socket Timeout:        | 120 (5 - 65535 seconds) |
| Cellular IP (readonly)      | 0.0.0.0                 |

(i)

Make sure that the cellular radio is already provisioned before attempting to change any of the Cellular settings, see "Wireless Modern Activation section."

| Cellular Settings       |                                                                                             |  |  |
|-------------------------|---------------------------------------------------------------------------------------------|--|--|
| Enabled                 | Select this to enable cellular notifications. Make sure that cellular is selected under the |  |  |
| Enabled                 | DNP3 Edit menu.                                                                             |  |  |
| Idle Socket Timeout     | How long an idle socket is left open before being closed by the NetGuardian.                |  |  |
|                         | The IP of the NetGuardian over the cellular link. If 0.0.0.0, then the device is still      |  |  |
| Cellular IP (read only) | establishing a cellular connection or no connection is established.                         |  |  |

**Note:** Make sure to reboot the NetGuardian 216 G3 in order to apply any changes made to the Cellular Configuration.

# 10.4 DNP3

| utstation Settings                                                        | DNP3 Points                                                                                                    |
|---------------------------------------------------------------------------|----------------------------------------------------------------------------------------------------|
| DNP3 Mode of Ope                                                          | ration: 🔘 LAN 🔘 Cellular 👘 Primary Serial 💿 Disabled                                                                                                    |
| Station Address                                                           | 1                                                                                                    |
| DNP3 Network                                                              | Primary Port: 20000 Protocol: TCP 🗸                                                                                                    |
| DNP3 Serial                                                               | Configure Primary Serial Port                                                                                                    |
|                                                                           | Reset Save                                                                                                    |
|                                                                           | Reset Save                                                                                                    |
|                                                                           | Reset Save<br>DNP3 Configuration                                                                                                    |
| utstation Settings                                                        | Reset Save<br>DNP3 Configuration                                                                                                    |
| utstation Settings<br>DNP3 Mode of Ope                                    | Reset Save<br>DNP3 Configuration<br>DNP3: Paints<br>ration: O LAN O Cellular Primary Serial O Disabled                                                                                                    |
| utstation Settings<br>DNP3 Mode of Ope<br>Station Address                 | Reset Save<br>DNP3 Configuration<br>DNP3 Points<br>ration: O LAN O Cellular Primary Serial O Disabled                                                                                                    |
| utstation Settings<br>DNP3 Mode of Ope<br>Station Address<br>DNP3 Network | Reset    Save      DNP3 Configuration      DNP3 Foint's      ration: O LAN O Cellular Primary Serial O Disabled      1    Primary Port: 20000 Protocol: TCP V      Additional Port: 20001 (Not Configurable. Set to Primary Port+1) |

|                           | DNP3 Configuration                                                                                                    |
|---------------------------|----------------------------------------------------------------------------------------------------|
| DNP3 Mode of<br>Operation | The DNP3 polling transport mode:<br><b>Disabled</b> - No DNP3 polling<br><b>Primary Serial</b> - DNP3 polling is enabled over the Primary Serial port, located on the<br>back of the NetGuardian.<br><b>Cellular</b> - DNP3 polling is enabled over the Cellular connection. Note this option is only<br>available if Cellular is enabled in the "Cellular" edit menu.<br><b>LAN</b> - DNP3 polling is enabled over the LAN connection. |
| Station Address           | This is the DNP3 polling address of the NetGuardian. This value can range from 0 - 65519. The default is 1.                                                                                                    |
| DNP3 Network              | This option allows you to select the primary port and protocol for DNP3 polling over LAN or Cellular. This option is only available if "DNP3 Mode of Operation" is set to "LAN" or "Cellular".<br>*Note: An additional port is available for use if "DNP3 mode of Operation" is set to "Primary Serial".                                                                                                    |
| DNP3 Serial               | This option allows you to select the serial port properties of the Primary Serial port. This is only necessary if "DNP3 Mode of Operation" is set to "Primary Serial".                                                                                                    |

| lonitor                      | Nexus 1262 M                              | eter Interface (DNP3) Settings |  |
|------------------------------|-------------------------------------------|--------------------------------|--|
| rovisioning                  | Nexus 1262 Meter Interface (DNP3) Setting | ;                              |  |
| ystem                        | Enable Polling                            |                                |  |
| thernet                      | IP or Host Name                           | 10.0.6.200                     |  |
| Cellular                     | TCP Port (1-65534)                        | 20000                          |  |
| lexus 1262                   | DNP3 Address (1-65534)                    | 1                              |  |
| erial Port                   | Poll Delay (5s - 2m)                      | 20s                            |  |
| lotifications<br>lase Alarms |                                           |                                |  |
| ystem Alarms                 |                                           | Reset Save                     |  |
| ontrols                      |                                           |                                |  |
| nalogs                       |                                           |                                |  |
| ate and Time                 |                                           |                                |  |
| mers                         |                                           |                                |  |
|                              |                                           |                                |  |

# 10.5 Nexus Meter Config

# 10.6 Serial Ports

The **Edit > Serial Port** menu allows you to change settings depending on the port type of your NetGuardian. From this menu, you can select a mode of operation, tune the 202 modem, and enable reach-through serial port functionality.

| Primary Serial Port Configuration                   |                                       |                                     |                                                                             |            |  |
|-----------------------------------------------------|---------------------------------------|-------------------------------------|-----------------------------------------------------------------------------|------------|--|
| Location                                            | Port Configuration                    |                                     |                                                                             |            |  |
| Primary port located<br>in the back of the<br>unit. | Port Type:<br>232 ▼<br>RTS head:<br>0 | Baud:<br>115200 ▼<br>RTS tail:<br>0 | Parity:<br>8-bit data, no parity <b>T</b><br>Flow Control:<br>None <b>T</b> | Stop Bits: |  |
|                                                     |                                       | Reset                               | Save                                                                        |            |  |

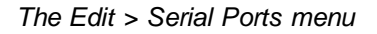

| Location                                                                               |                                                           |  |  |  |
|----------------------------------------------------------------------------------------|-----------------------------------------------------------|--|--|--|
| A reminder that your primary serial port is located on the back of the NetGuardian 216 |                                                           |  |  |  |
| G3 chassis.                                                                            |                                                           |  |  |  |
|                                                                                        | Port Configuration                                        |  |  |  |
| Port Type                                                                              | Select the serial port for your build of the NetGuardian. |  |  |  |
| Choose from 232, 485                                                                   |                                                           |  |  |  |
| Baud, Parity, Stop Bits, Select the appropriate settings from the drop-down men        |                                                           |  |  |  |
| and Flow Control                                                                       |                                                           |  |  |  |
| RTS Head                                                                               | Only used if your NetGuardian was built with a 202 modem. |  |  |  |
| The most commonly used value is 30.                                                    |                                                           |  |  |  |
| RTS Tail                                                                               | Only used if your NetGuardian was built with a 202 modem. |  |  |  |
|                                                                                        | The most commonly used value is 10.                       |  |  |  |
| Flow Control                                                                           |                                                           |  |  |  |

# 10.7 Notifications

| No | tifi | ca | tio | ns |
|----|------|----|-----|----|
|    |      |    |     |    |

| No.      | Stat. | Туре  | Server | Time Window 1                            | Time Window 2                            |
|----------|-------|-------|--------|------------------------------------------|------------------------------------------|
| 1        | OFF   | Email |        | Sun,Mon,Tue,Wed,Thu,Fri,Sat,<br>Any Time | Sun,Mon,Tue,Wed,Thu,Fri,Sat,<br>Any Time |
| 2        | OFF   | Email |        | Sun,Mon,Tue,Wed,Thu,Fri,Sat,<br>Any Time | Sun,Mon,Tue,Wed,Thu,Fri,Sat,<br>Any Time |
| 3        | OFF   | Email |        | Sun,Mon,Tue,Wed,Thu,Fri,Sat,<br>Any Time | Sun,Mon,Tue,Wed,Thu,Fri,Sat,<br>Any Time |
| 4        | OFF   | Email |        | Sun,Mon,Tue,Wed,Thu,Fri,Sat,<br>Any Time | Sun,Mon,Tue,Wed,Thu,Fri,Sat,<br>Any Time |
| <u>5</u> | OFF   | Email |        | Sun,Mon,Tue,Wed,Thu,Fri,Sat,<br>Any Time | Sun,Mon,Tue,Wed,Thu,Fri,Sat,<br>Any Time |
| <u>6</u> | OFF   | Email |        | Sun,Mon,Tue,Wed,Thu,Fri,Sat,<br>Any Time | Sun,Mon,Tue,Wed,Thu,Fri,Sat,<br>Any Time |
| z        | OFF   | Email |        | Sun,Mon,Tue,Wed,Thu,Fri,Sat,<br>Any Time | Sun,Mon,Tue,Wed,Thu,Fri,Sat,<br>Any Time |
| <u>8</u> | OFF   | Email |        | Sun,Mon,Tue,Wed,Thu,Fri,Sat,<br>Any Time | Sun,Mon,Tue,Wed,Thu,Fri,Sat,<br>Any Time |

Notification 1

| lotification Disabled |     |  |
|-----------------------|-----|--|
| Send Email Notificat  | ion |  |
| Send SNMP Notificat   | ion |  |
| Relay 1 Notification  |     |  |

Next > Cancel

# 10.8 Base Alarms

|     |             |     |    |    | Not | ificati | on de | vices | -  |    |  |  |
|-----|-------------|-----|----|----|-----|---------|-------|-------|----|----|--|--|
| Pnt | Description | Rev | N1 | N2 | N3  | N4      | N5    | N6    | N7 | N8 |  |  |
| 1   |             |     |    |    |     |         |       |       |    |    |  |  |
| 2   |             |     |    |    |     |         |       |       |    |    |  |  |
| 3   |             |     |    |    |     |         |       |       |    |    |  |  |
| 4   |             |     |    |    |     |         |       |       |    |    |  |  |
| 5   | 4           |     |    |    |     |         |       |       |    |    |  |  |
| 6   |             |     |    |    |     |         |       |       |    |    |  |  |
| 7   |             |     |    |    |     |         |       |       |    |    |  |  |
| 8   |             |     |    |    |     |         |       |       |    |    |  |  |
| 9   |             |     |    |    |     |         |       |       |    |    |  |  |
| 10  | Ŧ.          |     |    |    |     |         |       |       |    |    |  |  |

| Base A | larms | (Advanced) |
|--------|-------|------------|
|--------|-------|------------|

| t Description | On Set | On Clear | Oual.<br>Time | Qual.<br>Type |
|---------------|--------|----------|---------------|---------------|
|               | Alarm  | Clear    | 0s            | Set           |
|               | Alarm  | Clear    | Os            | Set           |
|               | Alarm  | Clear    | Os            | Set           |
|               | Alarm  | Clear    | Os            | Set [         |
|               | Alarm  | Clear    | Os            | Set           |
|               | Alarm  | Clear    | Os            | Set [         |
|               | Alarm  | Clear    | Os            | Set           |
|               | Alarm  | Clear    | Os            | Set [         |
|               | Alarm  | Clear    | Os            | Set           |
| 0             | Alarm  | Clear    | 0s            | Set           |

Reset Save

# 10.9 System Alarms

|     | Sy                           | stem Alarms |    |    |      |        |       |       |    |    |
|-----|------------------------------|-------------|----|----|------|--------|-------|-------|----|----|
|     |                              |             |    | İs | Noti | ficati | on de | vices | 1  |    |
| Pnt | Description                  | Report      | N1 | N2 | N3   | N4     | N5    | N6    | N7 | N8 |
| 11  | Surge Protector Tripped      |             |    |    |      |        |       |       |    |    |
| 12  | Low Battery Warning          |             |    |    |      |        |       |       |    |    |
| 13  | Battery Mode                 |             |    |    |      |        |       |       |    |    |
| 14  | Battery Charging             |             |    |    |      |        |       |       |    |    |
| 15  | External Temp Sensor Failure |             |    |    |      |        |       |       |    |    |
| 16  | Internal Temp Sensor Failure |             |    |    |      |        |       |       |    |    |
| 17  | Default configuration        |             |    |    |      |        |       |       |    |    |
| 18  | DNP3 inactive                |             |    |    |      |        |       |       |    |    |
| 19  | MAC address not set          |             |    |    |      |        |       |       |    |    |
| 20  | IP address not set           |             |    |    |      |        |       |       |    |    |

# **10.10 Controls**

|                       |                                                                                                    | Controls                           |                 |        |      |          |        |         |          |    |
|-----------------------|----------------------------------------------------------------------------------------------------|------------------------------------|-----------------|--------|------|----------|--------|---------|----------|----|
|                       |                                                                                                    |                                    |                 |        | Noti | ficati   | on de  | vices   | 6        |    |
| No.                   | Description                                                                                                   | Mom. Time                          | N1              | N2     | N3   | N4       | N5     | N6      | N7       | N8 |
| 1                     |                                                                                                    | 1s                                 | 17              |        |      |          |        |         |          |    |
| 2                     |                                                                                                    | 1s                                 |                 |        |      |          |        |         |          |    |
| afte                  | r "Latch Delay" time. If master !                                                                             | tringer is released control 2 will | he aut          | o rele | ased | mmor     | listok |         |          |    |
|                       | 111<br>111<br>111                                                                                             | angger is released, control a will | 20 330          | ಹುಗಳುಹ |      | unnec    | natery | 8       |          |    |
|                       | Latch Delay (0s - 15m)                                                                                        |                                    | 30s             |        |      | ininie c | natery | 9       |          |    |
| Fail                  | Latch Delay (0s - 15m)<br>Safe Automation Settings                                                            |                                    | 30s             |        |      | mmec     | natery | •       |          |    |
| Fail<br>Afte<br>relea | Latch Delay (0s - 15m)<br>Safe Automation Settings<br>r Control 2 is latched the "Relea<br>ised automaticaly. | ase Delay" will start the delay. A | 30s<br>fter "Re | elease | Dela | /" tim   | e, Cor | ntrol 2 | : will E | ie |

"Release Delay" is only used in USS-MR firmware. See "Automation Algorithm" section.

# 10.11 Analogs

|     | Analogs                                                                                                    |                             |
|-----|----------------------------------------------------------------------------------------------------|-----------------------------|
| -   |                                                                                                    | Notification devices        |
|     |                                                                                                    | Rev N1 N2 N3 N4 N5 N6 N7 N8 |
|     | Description:                                                                                                    | Rev N1 N2 N3 N4 N5 N6 N7 N8 |
| 4 🗆 | Units: VDC      MjU:      20.4000      MnU:      22.5000        Advanced </td <td>MnO: 27.9000 MjO: 29.5000</td> | MnO: 27.9000 MjO: 29.5000   |
|     | Description:<br>Monitor PowerA                                                                                   | Rev N1 N2 N3 N4 N5 N6 N7 N8 |
| 5 🗖 | Units: VDC      MjU:      20.4000      MnU:      22.5000        Advanced </td <td>MnO: 27.9000 MjO: 29.5000</td> | MnO: 27.9000 MjO: 29.5000   |

# 10.12 Date and Time

|                                          | Date and Time                                             |                  |
|------------------------------------------|-----------------------------------------------------------|------------------|
| Time Settings                            |                                                           |                  |
| Date                                     | Month Feb V Day 1 V                                       | Year 2000 T      |
| Time                                     | Hour 10 V Minute 29                                       | PM V             |
| Automatic Time Adjustment (NTP)          |                                                           |                  |
| Enable NTP                               |                                                           |                  |
| NTP Server Address or Host Name          |                                                           | Sync             |
| Time Zone                                | GMT-05:00 Eastern Time                                    | •                |
| Adjust Clock for Daylight Saving Time (D | IST)                                                      |                  |
| 🗆 Enable DST                             |                                                           |                  |
| Start Day                                | Month      Weekday        Mar ▼      Second Sunday      ▼ | Hour<br>2 V AM V |
| End Day                                  | MonthWeekdayNovFirst Sunday                               | Hour<br>2 V AM V |
|                                          | Reset Save                                                |                  |

The Edit > Date and Time menu

|                       | Time Settings                                                              |
|-----------------------|----------------------------------------------------------------------------|
| Date                  | Select the current month, day, and year from the drop-down menus.          |
| Time                  | Select the current hour, minutes, and time of day fro the drop-down menus. |
|                       | Automatic Time Adjustment (NTP)                                            |
| Enable NTP            | Check this box to enable Network Time Protocol.                            |
| NTP Server Address or | Enter the NTP server's IP address or host name, then click Sync.           |
| Host Name             | Example: north-america.pool.ntp.org                                        |
| Time Zone             | Select your time zone from the drop-down menu.                             |
|                       | Adjust Clock for Daylight Savings Time (DST)                               |
| Enable DST            | Check this box to have the NetGuardian 216 G3 observe Daylight Savings.    |
| Start Day             | Select the month, weekday, and time when Daylight Savings will begin.      |
| End Day               | Select the month, weekday, and time when Daylight Savings will end.        |

#### 10.13 Timers

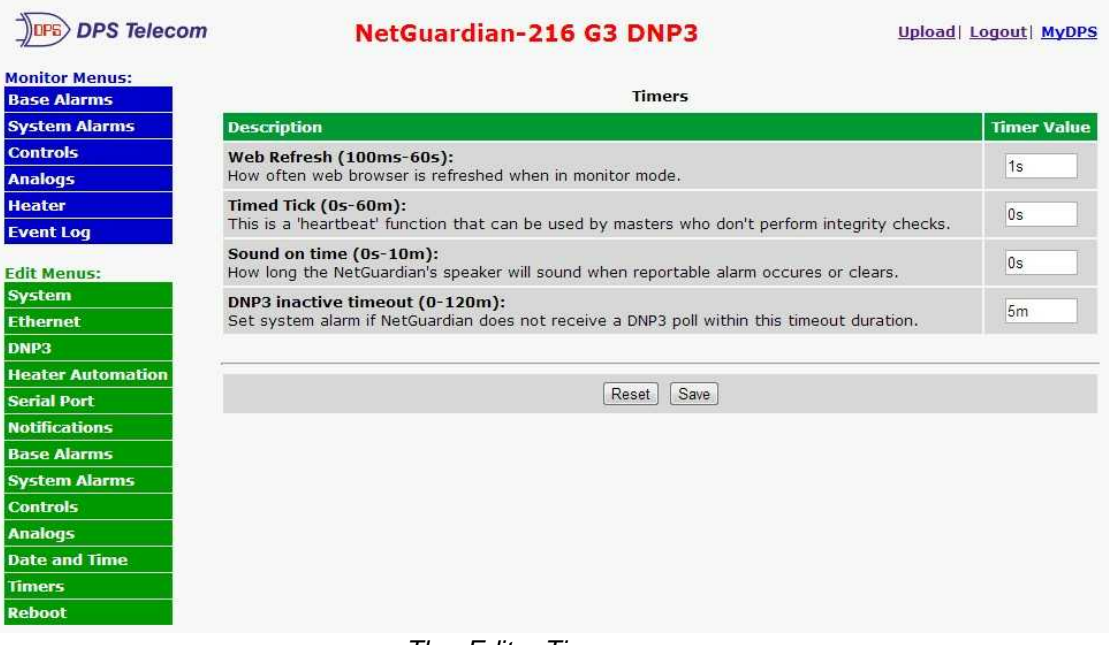

#### The Edit > Timers menu

#### 10.14 Reboot

Click on the **Reboot** link from the **Edit** menu will reboot the NetGuardian 216 G3 after writing all changes to NVRAM.

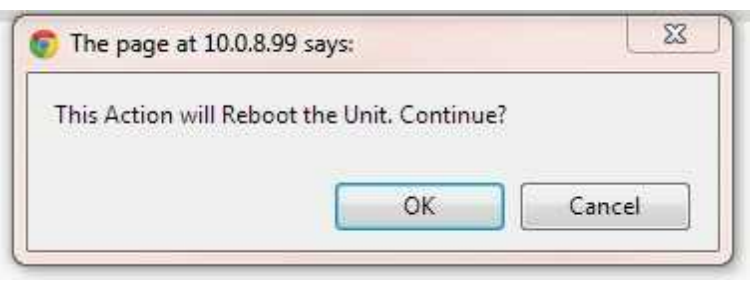

The Edit > Reboot confirmation popup

# **11 Monitor Menus**

| Ionitor       |                                   |                                |  |
|---------------|-----------------------------------|--------------------------------|--|
| Base Alarms   | weicom                            | 9!                             |  |
| System Alarms | Product Name:                     | NG216-G3 USS v1.0E.0393        |  |
| Controls      | Build Date:                       | Oct 20 2014 10:52:01           |  |
| Analogs       | Stack Version:                    | v5.00                          |  |
| vent Log      | This is NG216- <mark>G</mark> 3 U | SS v1.0E.0393 HTTP web server. |  |
| rovisioning   |                                   |                                |  |
| eboot         |                                   |                                |  |

# 11.1 Base Alarms

|     |            | Base Alarms |       |
|-----|------------|-------------|-------|
| Pnt | DNP<br>Idx | Description | State |
| 1   | 0          |             | Clear |
| 2   | 1          |             | Clear |
| 3   | 2          |             | Clear |
| 4   | 3          |             | Clear |
| 5   | 4          |             | Clear |
| 6   | 5          |             | Clear |
| 7   | 6          |             | Clear |
| 8   | 7          |             | Clear |
| 9   | 8          |             | Clear |
| 10  | 9          |             | Clear |

#### NetGuardian-216 G3 DNP3 USS DPS Telecom Network Monitoring Solutions Home | Upload | Logout Monitor System Alarms **Base Alarms** DNP System Alarms Description Pnt State Idx Controls 11 10 Surge Protector Tripped Alarm Analogs 12 Clear 11 Low Battery Warning Event Log **Battery Mode / AC Failed** Clear 13 12 Provisioning 14 13 **Battery Charging** Clear 15 14 **Control 1 echo** Clear 16 Clear 15 **Control 2 echo** 17 16 **Default configuration** Clear 18 17 **DNP3** inactive Clear 19 MAC address not set 18 Clear 20 **IP address not set** 19 Clear LAN hardware error 21 20 Clear 22 21 SNMP processing error Clear 23 22 **SNMP** community error Clear 24 23 **Test Mode Enabled** Clear 25 24 Notification 1 failed Clear 26 25 **Notification 2 failed** Clear 27 26 **Notification 3 failed** Clear 28 27 **Notification 4 failed** Clear 29 28 **Notification 5 failed** Clear 30 29 Notification 6 failed Clear 31 Notification 7 failed Clear 30 Notification 8 failed Clear 32 31 **NTP** failed 33 32 Clear Timed tick 33 Clear 34 35 34 Serial 1 RcvQ full Clear Dynamic memory full Clear 35 36 37 36 Unit reset Clear

Cellular: Modem Not Responding

Cellular: No Signal

38 37

39 38 Clear

Clear

#### 11.2 **System Alarms**

38

#### 11.3 Controls

| vo. | DNP<br>Idx | Description            | State    | Commands    |
|-----|------------|------------------------|----------|-------------|
|     | N/A        |                        | Released | Opr Rls Mom |
| 2   | N/A        |                        | Released | Opr Rls Mom |
| 3   | 0          | Master Trigger Control | Released | Opr Rls Mom |
| a l | 4          | Douico Posot Control   | Released | Onr Ris Mom |

| Test Mode Status | Disabled | Enable Disable |  |
|------------------|----------|----------------|--|
|------------------|----------|----------------|--|

#### 11.3.1 Automation Algorithm

Master Trigger Control - Virtual control triggered by DNP3 master to initiate automation algorithm.

#### USS Algorithm

\*Fail Safe Display is disabled for non-MR version.

- 1. Master Trigger Control is latched.
- 2. Control 1 is latched.
- 3. Latch delay started.
- 4. Latch delay ended.
- 5. Control 1 and Control 2 latched.
- 6. If Master Trigger is released (at any time), both relays are released.

#### USS MR Algorithm

- 1. Master Trigger Control is latched.
- 2. No initial action.
- 3. Latch delay started.
- 4. Latch delay ended.
- 5. Control 1 and Control 2 latched.
- 6. Release delay started.
- 7. Release delay ended.
- 8. Control 1 is released.
- 9. If Master Trigger is released (at any time), both relays are released.

# 11.4 Analogs

| Analogs <u>(Gauge View</u> ) |            |       |                          |         |       |     |     |     |     |
|------------------------------|------------|-------|--------------------------|---------|-------|-----|-----|-----|-----|
| No.                          | DNP<br>Idx | Enb   | Description              | Reading | Units | мjU | MnU | MnO | мјо |
| 1                            | 0          | Yes   | Low Battery Threshold    | 0.0000  | VDC   | -   |     |     |     |
| 2                            | 1          | Yes   | Battery Mode / AC Failed | 0.0000  | VDC   |     |     |     |     |
| 3                            | 2          | Yes   | Battery Charging         | 0.0000  | VDC   |     |     |     |     |
| 4                            | 3          | No    |                          | 0.0000  | VDC   |     |     |     |     |
| 5                            | 4          | No    | Monitor PowerA           | 0.0000  | VDC   |     |     |     |     |
| 6                            | 5          | Yes   | Monitor PowerB           | 0.0000  | VDC   | ×   | ×   |     |     |
| 7                            | 6          | Yes   | Internal Temperature     | 79.6916 | ۰F    |     |     |     |     |
| 8                            | 7          | No    | External Temperature     | 0.0000  | ۰F    |     |     |     |     |
| Nex                          | us126      | i2 An | alog Outputs             |         |       |     |     |     |     |
| 9                            | 8          | Yes   | Nexus1262 Alg0           | 1       | VDC   |     |     |     |     |
| 10                           | 9          | Yes   | Nexus1262 Alg1           | 2       | VDC   |     |     |     |     |
| 11                           | 10         | Yes   | Nexus1262 Alg2           | 3       | VDC   |     |     |     |     |
| 12                           | 11         | Yes   | Nexus1262 Alg3           | 4       | VDC   |     |     |     |     |
| 13                           | 12         | Yes   | Nexus1262 Alg4           | 5       | VDC   |     |     |     |     |
| 14                           | 13         | Yes   | Nexus1262 Alg5           | 6       | VDC   |     |     |     |     |

# 11.5 Event Log

|          |                     |        |       | Event Log                    |   |
|----------|---------------------|--------|-------|------------------------------|---|
| Reset    | Refresh Rate 5 sec  |        |       | ·                            |   |
| Event Id | Date/Time           | Status | Pref  | Description                  |   |
| 1        | 12/31/1969 23:43:10 | Clear  | 10.03 | MjU:External Temperature     | * |
| 2        | 12/31/1969 23:43:10 | Alarm  | 10.02 | MnO:External Temperature     |   |
| 3        | 12/31/1969 23:43:10 | Clear  | 10.01 | MnU:External Temperature     |   |
| 4        | 12/31/1969 23:43:02 | Alarm  | 10.03 | MjU:External Temperature     |   |
| 5        | 12/31/1969 23:43:02 | Clear  | 10.02 | MnO:External Temperature     |   |
| 6        | 12/31/1969 23:43:02 | Alarm  | 10.01 | MnU:External Temperature     | В |
| 7        | 12/31/1969 23:00:05 | Alarm  | 1.15  | External Temp Sensor Failure |   |
| 8        | 12/31/1969 23:00:04 | Alarm  | 10.02 | MnO:External Temperature     |   |
| 9        | 12/31/1969 23:00:03 | Alarm  | 8.03  | MjU:Monitor PowerB           |   |
| 10       | 12/31/1969 23:00:03 | Alarm  | 8.01  | MnU:Monitor PowerB           |   |
| 11       | 12/31/1969 23:00:01 | Alarm  | 1.11  | Surge Protector Tripped      |   |
| 12       | 12/31/1969 23:00:01 | Clear  | 1.37  | Unit reset                   | 7 |

# 12 Firmware Upgrade

To access the **Firmware Load** screen, click on "Upload" at the top of the screen. For more firmware options, click on the **Edit** > **System** menu. At the bottom of this screen, click the firmware links located in the **System Controls** section.

| onitor Menus:     |                          | 0                       |      |
|-------------------|--------------------------|-------------------------|------|
| ase Alarms        |                          | System Settings         |      |
| system Alarms     | Global System Settings   |                         |      |
| Controls          | Name                     | NetGuardian-216 G3 DNP3 |      |
| Inalogs           |                          |                         |      |
| vent Log          | Location                 | Tower A                 |      |
| dit Menus:        | Contact                  | 559-454-1600            |      |
| System            |                          |                         |      |
| thernet           | "From" E-mail Address    | ng216g3@dpstele.com     |      |
| NP3               | SNMP GET String          | dps public              |      |
| leater Automation | -                        |                         |      |
| erial Port        | SNMP SET String          | dps_public              |      |
| lotifications     | User                     | admin                   |      |
| ase Alarms        |                          |                         |      |
| ystem Alarms      | Password                 |                         |      |
| ontrols           | System Controls          |                         |      |
| nalogs            | Initialize Configuration |                         |      |
| ate and Time      | Initialize Configuration | initialize              |      |
| imers             | Backup Configuration     | config.bin              | Save |
| leboot            | Restore Configuration    | Upload                  |      |
|                   | Auguration               | opiona                  |      |

The clickable link to upgrade firmware from the Edit > System menu

At the **Firmware Load** screen, simply browse for the firmware update you've downloaded from <u>www.dpstele.com</u> and click **Load**.

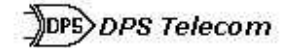

Upload (config,firmware,web, or bundle)

Choose File No file chosen

Upload

Browse for downloaded firmware upgrade

# 13 Front and Back Panel LED

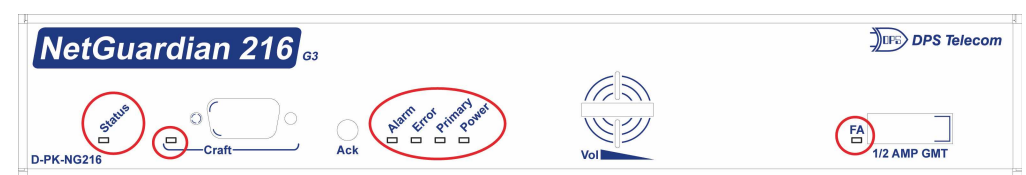

#### Front panel LEDs

| LED        | Status         | Description                               |  |
|------------|----------------|-------------------------------------------|--|
| Alorm      | Flashing Red   | New alarm                                 |  |
| Alaini     | Solid Red      | Standing alarm acknowledged               |  |
| Error      |                | No Function: Reserved for future use      |  |
| (Optional) | Flashing Green | Data transmitted on PRI Serial            |  |
| Primary    | Flashing Red   | Data received on PRI Serial               |  |
| (Optional) | Flashing Green | Data transmitted from modem               |  |
| Wireless   | Flashing Red   | Data received by modem                    |  |
| Croft      | Flashing Green | NG 216 G3 data transmit over craft port   |  |
| Clait      | Flashing Red   | NG 216 G3 data receive over craft port    |  |
| Chatture   | Flashing Green | Application is running                    |  |
| Status     | Flashing Red   | Boot Loader is running                    |  |
| Dowor      | Solid Green    | Power supply OK                           |  |
| Fower      | Off            | No voltage or +24V and GND leads reversed |  |

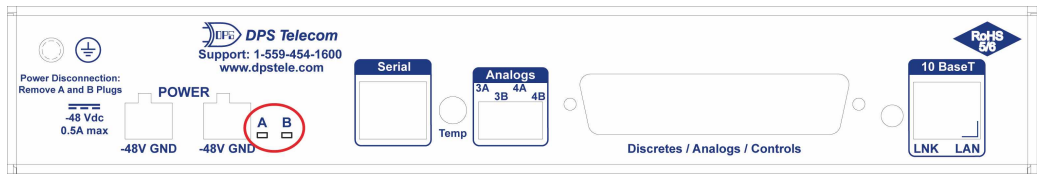

Back Panel LED Descriptions

| LED | Status      | Description                               |  |
|-----|-------------|-------------------------------------------|--|
| PWR | Solid Green | Power supply OK                           |  |
|     | Off         | No voltage or +24V and GND leads reversed |  |

# 14 Reference Section

#### 14.1 DNP3 Device Profile

The following table provides a "Device Profile Document" in the standard format defined in the DNP 3.0 Subset Definitions Document. While it is referred to in the DNP 3.0 Subset Definitions as a "Document," it is in fact a table, and only a component of a total interoperability guide.

| DNP V3.0<br>DEVICE PROFILE DOCUMENT<br>(Also see the DNP 3.0 Implementation Table in Section 2)                                                                                                    |                                                 |  |  |  |
|----------------------------------------------------------------------------------------------------|-------------------------------------------------|--|--|--|
| Vendor Name: DPS Telecom Inc.                                                                                                    |                                                 |  |  |  |
| Device Name: NetGuardian 216 G3 DNP3 USS                                                                                                    |                                                 |  |  |  |
| Highest DNP Level Supported:                                                                                                    | Device Function:                                |  |  |  |
| For Requests: Level 3                                                                                                    | Master                                          |  |  |  |
| For Responses: Level 3                                                                                                    | Slave                                           |  |  |  |
| Notable objects, functions, and/or qualifiers supported in addition to the Highest DNP Levels Supported (the complete list is described in the attached table):<br>The read function code for Object 50 (Time and Date), variation 1, is supported. |                                                 |  |  |  |
| Maximum Data Link Frame Size (octets):                                                                                                    | Maximum Application Fragment Size (octets):     |  |  |  |
| Transmitted: <b>128</b><br>Received: <b>128</b>                                                                                                    | Transmitted: <b>128</b><br>Received: <b>128</b> |  |  |  |
| Maximum Data Link Re-tries:                                                                                                    | Maximum Application Layer Re-tries:             |  |  |  |
| None<br><b>Fixed (3)</b>                                                                                                    | <b>None</b><br>Configurable                     |  |  |  |
| Requires Data Link Layer Confirmation:                                                                                                    |                                                 |  |  |  |
| <b>Never</b><br>Always<br>Sometimes                                                                                                    |                                                 |  |  |  |
| Requires Application Layer Confirmation:<br>Never                                                                                                    |                                                 |  |  |  |
| Always                                                                                                    |                                                 |  |  |  |
| When reporting Event Data (Slave devices                                                                                                    | only)                                           |  |  |  |
| When sending multi-fragment responses<br>Sometimes                                                                                                    | (Slave devices only)                            |  |  |  |

### **DNP V3.0**

#### DEVICE PROFILE DOCUMENT

(Also see the DNP 3.0 Implementation Table in Section 2)

Timeouts while waiting for:

#### Fixed at 2s None Fixed at 10s None

Transmission Delay, 0

Data Link Confirmation: Complete Appl. Fragment: Application Confirm: Complete Appl. Response:

Other:

Sends/Executes Control Operations:

Never Always Never Never

Never Never Always Always

Never Never

WRITE Binary Outputs: SELECT/OPERATE: DIRECT OPERATE: DIRECT OPERATE - NO ACK:

Count > 1: Pulse On: Pulse Off: Latch On: Latch Off:

Queue: Clear Queue:

| Reports Binary Input Change Events when no specific variation requested: | Reports time-tagged Binary Input Change Events when no specific variation requested: |  |
|--------------------------------------------------------------------------|--------------------------------------------------------------------------------------|--|
| Never                                                                    | Never                                                                                |  |
| Only time-tagged                                                         | Binary Input Change With Time                                                        |  |
| Only non-time-tagged                                                     | Binary Input Change with Relative Time                                               |  |
| Sends Unsolicited Responses                                              | Sends Static Data in Unsolicited Responses:                                          |  |
| Never                                                                    | Never                                                                                |  |
| Only certain objects                                                     | When Device Restarts                                                                 |  |
| Sometimes (attach explanation)                                           | When Status Flags Change                                                             |  |
| ENABLE/DISABLE UNSOLICITED Function                                      | when Status Flags Change                                                             |  |
| codes supported                                                          |                                                                                      |  |
|                                                                          | Counters Roll Over at:                                                               |  |
| Default Counter Object/Variation:                                        |                                                                                      |  |
|                                                                          | No Counters Reported                                                                 |  |
| No Counters Reported                                                     | Configurable (attach explanation)                                                    |  |
| Default Object                                                           | 16 Bits                                                                              |  |
|                                                                          | 32 Bits                                                                              |  |
|                                                                          | Other Value:                                                                         |  |
|                                                                          | Point-by-point list attached                                                         |  |
|                                                                          |                                                                                      |  |

# **DNP V3.0**

DEVICE PROFILE DOCUMENT

(Also see the DNP 3.0 Implementation Table in Section 2)

### **DNP V3.0 Implementation Table**

The following table identifies which object variations, function codes, and qualifiers the NetGuardian 216 G3 DNP3 supports in both request messages and in response messages. For static (non-changeevent) objects, request send with qualifiers 00, 01, 06, 07, or 08 will be responded with qualifiers 00 or 01.

| OBJECT           |                     |                                     | <b>REQUEST</b><br>(Library will parse) | )                                            | RESPONSE<br>(Library will res | pond w ith)               |
|------------------|---------------------|-------------------------------------|----------------------------------------|----------------------------------------------|-------------------------------|---------------------------|
| Object<br>Number | Variation<br>Number | Description                         | Function Codes<br>(dec)                | Qualifiers Codes<br>(hex)                    | Function<br>Codes (dec)       | Qualifiers<br>Codes (hex) |
| 1                | 1                   | Binary Input                        | 1<br>(read)                            | 00, 01 (start-stop)<br>06 (no range, or all) | 129 (response)                | 00, 01 (start-stop)       |
| 10               | 2                   | Binary Output Status                | 1<br>(read)                            | 00, 01 (start-stop)<br>06 (no range, or all) | 129 (response)                | 00, 01 (start-stop)       |
| 12               | 1                   | Control Relay Output<br>Block       | 5 (direct op)<br>6 (dir. op, noack)    | 17, 28 (index)                               | 129 (response)                | echo of request           |
| 30               | 3                   | 32-Bit Analog Input<br>Without Flag | 1<br>(read)                            | 00, 01 (start-stop)<br>06 (no range, or all) | 129 (response)                | 00, 01 (start-stop)       |
| 50               | 1                   | Time and Date                       | 1<br>(read)                            | 07 (limited qty = 1)                         | 129 (response)                | 07 (limited aty = 1)      |
|                  |                     |                                     | 2 (write)                              | 07 (limited qty = 1)                         | (,                            | ··· (                     |
| 60               | 1                   | Class 0 Data                        | 1<br>(read)                            | 06 (no range, or all)                        |                               |                           |
| 60               | 2                   | Class 1 Data                        | 1 (read)                               | 06 (no range, or all)                        |                               |                           |
| 60               | 3                   | Class 2 Data                        | 1 (read)                               | 06 (no range, or all)                        |                               |                           |
| 60               | 4                   | Class 3 Data                        | 1 (read)                               | 06 (no range, or all)                        |                               |                           |

#### **DNP V3.0 Point List**

The tables below identify all the default data points provided by the NetGuardian 216 G3 DNP3.

#### **Binary Input Points**

| Binary Input Points<br>Static Variation: Obj 01 Var 01 - Binary Input w/o status<br>Request function codes supported: 1 (read) |                         |       |  |  |
|----------------------------------------------------------------------------------------------------|-------------------------|-------|--|--|
| Point Index                                                                                                    | Description             | Class |  |  |
| 0-9                                                                                                    | Discrete Alarms         | 1     |  |  |
| 10                                                                                                    | Surge Protector Tripped | 1     |  |  |
| 11                                                                                                    | Low Battery Warning     | 1     |  |  |
| 12                                                                                                    | Battery Mode            | 1     |  |  |
| 13                                                                                                    | Battery Charging        | 1     |  |  |
| 14                                                                                                    | Control 1 Echo          | 1     |  |  |
| 15                                                                                                    | Control 2 Echo          | 1     |  |  |
| 16                                                                                                    | Default Configuration   | 1     |  |  |
| 17                                                                                                    | DNP3 Poller Inactive    | 1     |  |  |
| 18                                                                                                    | MAC Address not set     | 1     |  |  |
| 19                                                                                                    | IP not set              | 1     |  |  |
| 20                                                                                                    | LAN hardware error      | 1     |  |  |
| 21                                                                                                    | SNMP processing error   | 1     |  |  |
| 22                                                                                                    | SNMP community error    | 1     |  |  |
| 23                                                                                                    | LAN TX packet drop      | 1     |  |  |
| 24                                                                                                    | Notification 1 failed   | 1     |  |  |
| 25                                                                                                    | Notification 2 failed   | 1     |  |  |
| 26                                                                                                    | Notification 3 failed   | 1     |  |  |
| 27                                                                                                    | Notification 4 failed   | 1     |  |  |
| 28                                                                                                    | Notification 5 failed   | 1     |  |  |
| 29                                                                                                    | Notification 6 failed   | 1     |  |  |
| 30                                                                                                    | Notification 7 failed   | 1     |  |  |
| 31                                                                                                    | Notification 8 failed   | 1     |  |  |
| 32                                                                                                    | NTP failed              | 1     |  |  |
| 33                                                                                                    | Time Tick               | 1     |  |  |

| 34 | Serial 1 receive queue full                 | 1 |
|----|---------------------------------------------|---|
| 35 | Dynamic memory full                         | 1 |
| 36 | Unit reset                                  | 1 |
| 37 | Cellular: Modem Not Responding              | 1 |
| 38 | Cellular: No Signal                         | 1 |
| 39 | Analog 4: Minor Under Threshold             | 1 |
| 40 | Analog 4: Minor Over Threshold              | 1 |
| 41 | Analog 4: Major Under Threshold             | 1 |
| 42 | Analog 4: Major Over Threshold              | 1 |
| 43 | Battery A: Minor Under Threshold            | 1 |
| 44 | Battery A: Minor Over Threshold             | 1 |
| 45 | Battery A: Major Under Threshold            | 1 |
| 46 | Battery A: Major Over Threshold             | 1 |
| 47 | Battery B: Minor Under Threshold            | 1 |
| 48 | Battery B: Minor Over Threshold             | 1 |
| 49 | Battery B: Major Under Threshold            | 1 |
| 50 | Battery B: Major Over Threshold             | 1 |
| 51 | Internal Temperature: Minor Under Threshold | 1 |
| 52 | Internal Temperature: Minor Over Threshold  | 1 |
| 53 | Internal Temperature: Major Under Threshold | 1 |
| 54 | Internal Temperature: Major Over Threshold  | 1 |
| 55 | External Temperature: Minor Under Threshold | 1 |
| 56 | External Temperature: Minor Over Threshold  | 1 |
| 57 | External Temperature: Major Under Threshold | 1 |
| 58 | External Temperature: Major Over Threshold  | 1 |

#### Binary Output Status Points and Control Relay Output Blocks

The following table lists both the Binary Output Status Points (Object 10) and the Control relay Output Blocks (Object 12).

#### **Binary Output Status Points**

Static Variation: Obj 10 Var 02 - Binary Output Status Control Variation: Obj 12 Var 01 - Control Relay Output Block

Request function codes supported: 3 (select), 4 (operate) Supported relay output: Latch on, Latch off.

| Point ID | Description            | Class |
|----------|------------------------|-------|
| 0        | Master Trigger Control | 2     |
| 1        | Device Reset Control   | 2     |

#### Analog Inputs

The following table lists Analog Inputs (Object 30). It is important to note that Analog Inputs, Analog Output Control Blocks, and Analog Output Statuses are transmitted through DNP as singed numbers.

| Analog Inputs<br>Static Variation: Obj 30 Var 03 - 32-Bit analog w/o flag<br>Request function codes supported: 1 (read) |                                                                 |                 |       |  |
|----------------------------------------------------------------------------------------------------|-----------------------------------------------------------------|-----------------|-------|--|
| Point ID                                                                                                    | Description                                                     | Default Unit    | Class |  |
| 0                                                                                                    | Base analog 1                                                   | Voltage (VDC)   | 3     |  |
| 1                                                                                                    | Base analog 2                                                   | Voltage (VDC)   | 3     |  |
| 2                                                                                                    | Base analog 3                                                   | Voltage (VDC)   | 3     |  |
| 3                                                                                                    | Base analog 4                                                   | Voltage (VDC)   | 3     |  |
| 4                                                                                                    | Battery Monitor A                                               | Voltage (VDC)   | 3     |  |
| 5                                                                                                    | Battery Monitor B                                               | Voltage (VDC)   | 3     |  |
| 6                                                                                                    | Internal Temperature                                            | Temperature (F) | 3     |  |
| 7                                                                                                    | External Temperature (NOTE:<br>used to monitor internal heater) | Temperature (F) | 3     |  |
| 8                                                                                                    | Nexus 1262 ALg0                                                 | N/A             | 3     |  |
| 9                                                                                                    | Nexus 1262 ALg1                                                 | N/A             | 3     |  |
| 10                                                                                                    | Nexus 1262 ALg2                                                 | N/A             | 3     |  |
| 11                                                                                                    | Nexus 1262 ALg3                                                 | N/A             | 3     |  |
| 12                                                                                                    | Nexus 1262 ALg4                                                 | N/A             | 3     |  |
| 13                                                                                                    | Nexus 1262 ALg5                                                 | N/A             | 3     |  |

# **15 Frequently Asked Questions**

Here are answers to some common questions from NetGuardian 216 G3 users. The latest FAQs can be found on the NetGuardian 216 G3 support web page, http://www.dpstele.com.

If you have a question about the NetGuardian 216 G3, please call us at (559) 454-1600 or e-mail us at support@dpstele.com

# 15.1 General FAQs

#### Q. How do I connect my NetGuardian 216 G3 to the LAN?

- A To connect your NetGuardian 216 G3 to your LAN, you need to configure the unit IP address, the subnet mask and the default gateway. A sample configuration could look like this:
  Unit Address: 10.0.6.100
  subnet mask: 255.255.192.0
  Save your changes by writing to NVRAM and reboot. Any change to the unit's IP configuration requires a reboot.
- Q. When I connect to the NetGuardian 216 G3 through the craft port on the front panel it either doesn't work right or it doesn't work at all. What's going on?
- A Make sure your using the right COM port settings. Your COM port settings should read: Bits per second: 9600 (9600 baud)
  - Data bits: 8 Parity: None Stop bits: 1 Flow control: None

**Important!** Flow control **must** be set to **none**. Flow control normally defaults to hardware in most terminal programs, and this will not work correctly with the NetGuardian 216 G3.

- Q. What characteristics of an alarm point can be configured through software? For instance, can point 4 be used to sense an active-low signal, or point 5 to sense a level or an edge?
- A The unit's standard configuration is for all alarm points to be level-sensed. You **cannot** use configuration software to convert alarm points to TTL (edge-sensed) operation. TTL alarm points are a hardware option that must be specified when you order your NetGuardian 216 G3. Ordering TTL points for your NetGuardian 216 G3 does not add to the cost of the unit What you can do with the configuration software is change any alarm point from "Normal" to "Reversed" operation. Switching to Reversed operation has different effects, depending on the kind of input connected to the alarm point:

• **If the alarm input generates an active-high signal,** switching to Reversed operation means the NetGuardian 216 G3 will declare an alarm in the absence of the active-high signal, creating the practical equivalent of an active-low alarm.

- If the alarm input generates an active-low signal, switching to Reversed operation means the NetGuardian 216 G3 will declare an alarm in the absence of the active-low signal, creating the practical equivalent of an active-high alarm.
- If the alarm input is normally open, switching to Reversed operation converts it to a normally closed alarm point.
- If the alarm input is normally closed, switching to Reversed operation converts it to a normally open alarm point.

# **16 Technical Support**

DPS Telecom products are backed by our courteous, friendly Technical Support representatives, who will give you the best in fast and accurate customer service. To help us help you better, please take the following steps before calling Technical Support:

#### 1. Check the DPS Telecom website.

You will find answers to many common questions on the DPS Telecom website, at **http://www.dpstele.com/support/**. Look here first for a fast solution to your problem.

#### 2. Prepare relevant information.

Having important information about your DPS Telecom product in hand when you call will greatly reduce the time it takes to answer your questions. If you do not have all of the information when you call, our Technical Support representatives can assist you in gathering it. Please write the information down for easy access. Please have your user manual and hardware serial number ready.

#### 3. Have access to troubled equipment.

Please be at or near your equipment when you call DPS Telecom Technical Support. This will help us solve your problem more efficiently.

#### 4. Call during Customer Support hours.

Customer support hours are Monday through Friday, from 7 A.M. to 6 P.M., Pacific time. The DPS Telecom Technical Support phone number is **(559) 454-1600**.

**Emergency Assistance:** Emergency assistance is available 24 hours a day, 7 days a week. For emergency assistance after hours, allow the phone to ring until it is answered with a paging message. You will be asked to enter your phone number. An on-call technical support representative will return your call as soon as possible.

### 17 End User License Agreement

All Software and firmware used in, for, or in connection with the Product, parts, subsystems, or derivatives thereof, in whatever form, including, without limitation, source code, object code and microcode, including any computer programs and any documentation relating to or describing such Software is furnished to the End User only under a non-exclusive perpetual license solely for End User's use with the Product.

The Software may not be copied or modified, in whole or in part, for any purpose whatsoever. The Software may not be reverse engineered, compiled, or disassembled. No title to or ownership of the Software or any of its parts is transferred to the End User. Title to all patents, copyrights, trade secrets, and any other applicable rights shall remain with the DPS Telecom.

DPS Telecom's warranty and limitation on its liability for the Software is as described in the warranty information provided to End User in the Product Manual.

End User shall indemnify DPS Telecom and hold it harmless for and against any and all claims, damages, losses, costs, expenses, obligations, liabilities, fees and costs and all amounts paid in settlement of any claim, action or suit which may be asserted against DPS Telecom which arise out of or are related to the non-fulfillment of any covenant or obligation of End User in connection with this Agreement.

This Agreement shall be construed and enforced in accordance with the laws of the State of California, without regard to choice of law principles and excluding the provisions of the UN Convention on Contracts for the International Sale of Goods. Any dispute arising out of the Agreement shall be commenced and maintained only in Fresno County, California. In the event suit is brought or an attorney is retained by any party to this Agreement to seek interpretation or construction of any term or provision of this Agreement, to enforce the terms of this Agreement, to collect any money due, or to obtain any money damages or equitable relief for breach, the prevailing party shall be entitled to recover, in addition to any other available remedy, reimbursement for reasonable attorneys' fees, court costs, costs of investigation, and other related expenses.

Notes

# Warranty

DPS Telecom warrants, to the original purchaser only, that its products a) substantially conform to DPS' published specifications and b) are substantially free from defects in material and workmanship. This warranty expires two years from the date of product delivery with respect to hardware and ninety days from the date of product delivery with respect to software. If the purchaser discovers within these periods a failure of the product to substantially conform to the specifications or that the product is not substantially free from defects in material and workmanship, the purchaser must promply notify DPS. Within reasonable time after notification, DPS will endeavor to correct any substantial non-conformance with the specifications or substantial defects in material and workmanship, with new or used replacement parts. All warranty service will be performed at the company's office in Fresno, California, at no charge to the purchaser, other than the cost of shipping to and from DPS, which shall be the responsibility of the purchaser. If DPS is unable to repair the product to conform to the warranty, DPS will provide at its option one of the following: a replacement product or a refund of the purchase price for the non-conforming product. These remedies are the purchaser's only remedies for breach of warranty. Prior to initial use the purchaser shall have determined the suitability of the product for its intended use. DPS does not warrant a) any product, components or parts not manufactured by DPS, b) defects caused by the purchaser's failure to provide a suitable installation environment for the product, c) damage caused by use of the product for purposes other than those for which it was designed, d) damage caused by disasters such as fire, flood, wind or lightning unless and to the extent that the product specification provides for resistance to a defined disaster, e) damage caused by unauthorized attachments or modifications, f) damage during shipment from the purchaser to DPS, or g) any abuse or misuse by the purchaser.

# THE FOREGOING WARRANTIES ARE IN LIEU OF ALL OTHER WARRANTIES, EXPRESS OR IMPLIED, INCLUDING BUT NOT LIMITED TO THE IMPLIED WARRANTIES OF MERCHANTABILITY AND FITNESS FOR A PARTICULAR PURPOSE.

In no event will DPS be liable for any special, incidental, or consequential damages based on breach of warranty, breach of contract, negligence, strict tort, or any other legal theory. Damages that DPS will not be responsible for include but are not limited to, loss of profits; loss of savings or revenue; loss of use of the product or any associated equipment; cost of capital; cost of any substitute equipment, facilities or services; downtime; claims of third parties including customers; and injury to property.

The purchaser shall fill out the requested information on the Product Warranty Card and mail the card to DPS. This card provides information that helps DPS make product improvements and develop new products.

For an additional fee DPS may, at its option, make available by written agreement only an extended warranty providing an additional period of time for the applicability of the standard warranty.

#### **Technical Support**

If a purchaser believes that a product is not operating in substantial conformance with DPS' published specifications or there appear to be defects in material and workmanship, the purchaser should contact our technical support representatives. If the problem cannot be corrected over the telephone and the product and problem are covered by the warranty, the technical support representative will authorize the return of the product for service and provide shipping information. If the product is out of warranty, repair charges will be quoted. All non-warranty repairs receive a 90-day warranty.

#### • and discounts

#### To get your free subscription to The Protocol register online at www.TheProtocol.com/register

#### Free Tech Support on the Web: MyDPS

MyDPS is your personalized, members-only online resource. Registering for MyDPS is fast, free, and gives you exclusive access to:

- Firmware and software downloads and upgrades
- Product manuals
- Product datasheets
- Exclusive user forms

#### **Register for MyDPS online at** www.DpsTelecom.com/register

# Free Tech Support is Only a Click Away

Need help with your alarm monitoring? DPS Information Services are ready to serve you ... in your email or over the Web!

# www.DpsTelecom.com

#### Free Tech Support in Your Email: The Protocol Alarm Monitoring Ezine

The Protocol Alarm Monitoring Ezine is your free email tech support alert, delivered directly to your in-box every two weeks. Every issue has news you can use right away:

- Expert tips on using your alarm monitoring equipment - advanced techniques that will save vou hours of work
- Educational White Papers deliver fast informal tutorials on SNMP, ASCII processing, TL1 and other alarm monitoring technologies
- New product and upgrade announcements keep • you up to date with the latest technology
- Exclusive access to special offers for DPS Telecom Factory Training, product upgrade offers

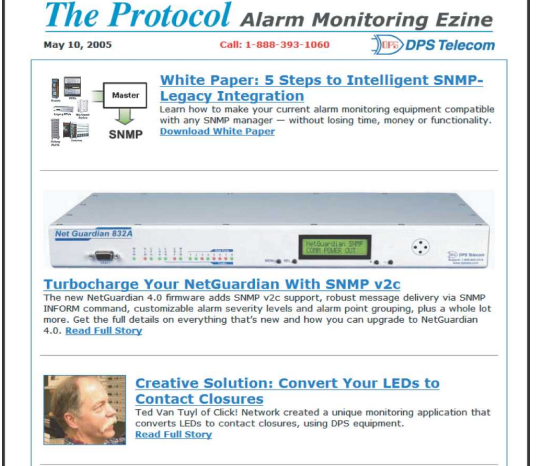

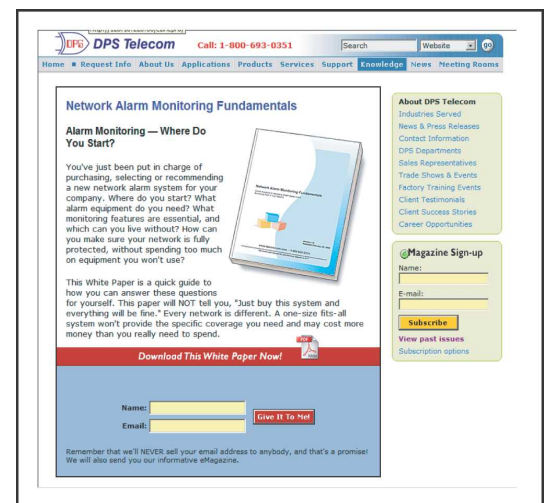

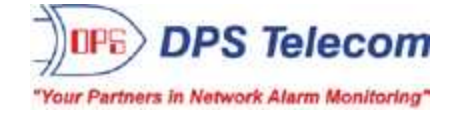